# 银联商户支付

# 用户操作手册

| 文档编号: | <te-t12></te-t12> |
|-------|-------------------|
| 版本:   | <v1.0></v1.0>     |
| 项目编号: | TT201904036       |
| 项目经理: |                   |
| 保密级别: | <内部 >             |

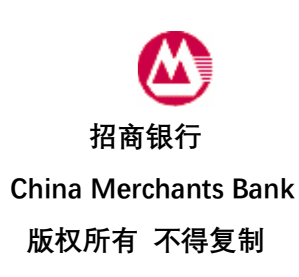

| 修订历史 |           |      |      |    |    |  |  |  |
|------|-----------|------|------|----|----|--|--|--|
| 编号   | 日期        | 修订描述 | 版本   | 作者 | 审核 |  |  |  |
| 1    | 2018-6-22 | 建立文档 | V1.0 |    |    |  |  |  |

| 1 | 纼     | 宗述       | 4  |
|---|-------|----------|----|
| 1 | .1    | 目的       | 4  |
| 2 | 钜     | 艮联网关支付   | 4  |
| 2 | .1    | 银联网关支付经办 | 4  |
|   | 2.1.1 | 1 功能介绍   | 4  |
|   | 2.1.2 | 2 操作要点   | 4  |
|   | 2.1.3 | 3  操作步骤  | 4  |
|   | 2.1.4 | 4  业务规则  | 7  |
| 2 | .2    | 商户定制确认   | 7  |
|   | 2.2.1 | 1 功能介绍   | 7  |
|   | 2.2.2 | 2  操作要点  | 7  |
|   | 2.2.3 | 3 操作步骤   | 8  |
|   | 2.2.4 | 4  业务规则  |    |
| 2 | .3    | 订单审批     | 10 |
|   | 2.3.1 | 1 功能介绍   |    |
|   | 2.3.2 | 2 操作要点   |    |
|   | 2.3.3 | 3 操作步骤   | 10 |
|   | 2.3.4 | 4 业务规则   | 11 |
| 2 | .4    | 订单撤销     |    |
|   | 2.4.1 | 1 功能介绍   |    |
|   | 2.4.2 | 2 操作要点   |    |
|   | 2.4.3 | 3 操作步骤   |    |
|   | 2.4.4 | 4 业务规则   | 13 |

1 综述

# 1.1 目的

本操作手册简单的介绍了商务支付对接银联业务功能, 描述了商务支付的各个模块并进 行截图说明。预期读者为本项目相关的业务人员、测试人员、开发人员、项目管理者以及其 他质量管理人员。

## 2 银联网关支付

# 2.1 银联网关支付经办

# 2.1.1 功能介绍

该功能适用于企业用户在商户端支付时,通过收单机构跳转至付款账户发行方企业银 行,进行订单信息确认后,输入密码,完成付款。

## 2.1.2 操作要点

- 1、付方账户需要开通商务支付功能;
- 2、通过网关渠道 URL 地址跳转至企业银行公众版, 登录用户名和密码, 进入支付界面;
- 3、测试环境通过银联模拟器模拟跳转到银行界面;

## 2.1.3 操作步骤

1、通过网关跳转至公众版首页,订单信息栏展示订单金额、一级商户名称、二级商户
 名称、商品详情、交易日期时间、订单号、币别,输入用户登录密码、证书密码后
 点击登录:

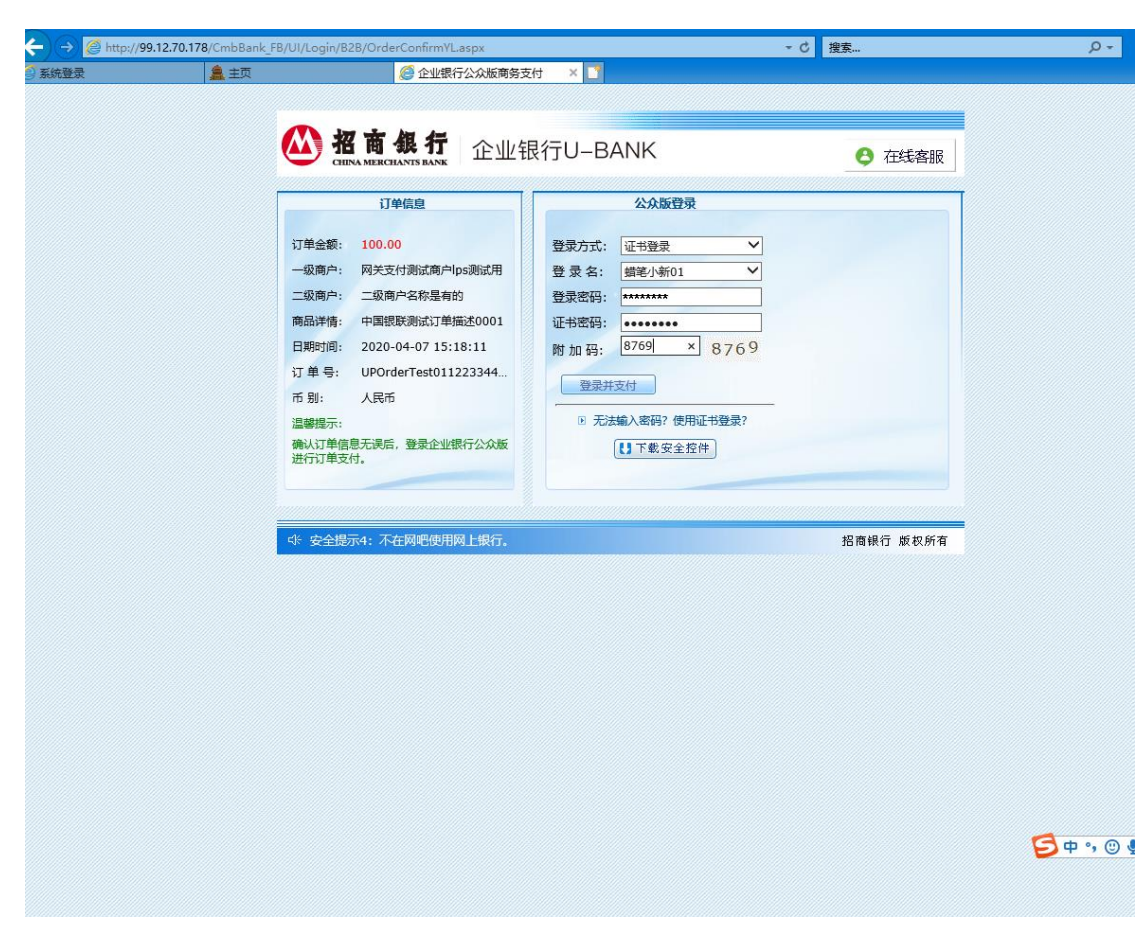

登录成功进入支付界面,界面展示:订单信息、付款方信息、支付信息、收款方信息,确认信息无误,选择业务模式、账号,输入用途,点击经办:

|               | http://99.12.70.178/CmbBank FB/UI/Login/Index.aspx |          |                  | - 0      | 搜索             | <u>}</u> ج  |
|---------------|----------------------------------------------------|----------|------------------|----------|----------------|-------------|
| 🥖 系统登录        | ▲ 主页 <u>↓</u> 欢迎                                   | 使用招商银行企业 | 银行 × 📑           |          |                |             |
|               | <b>招商銀行</b><br>CHEMA MERCHANTS MARK                |          |                  |          |                | 首页 在线客服  重雪 |
| 系統管           | 理 企业APP 账务查询 商务支付 企业直付通                            | 代发代扣     | 支付结算(转账) 待办      | 投资理财 功能申 | 『请 云账单(交易平台) 现 | 金管理         |
| 当前功能:         | 商务支付>订单支付经办 (银联)                                   |          |                  |          |                |             |
| 商户名称:         | 网关支付测试商户lps测试用                                     | 发送机构标识   | W3ACQ001         |          |                |             |
| 订单号:          | UPOrderTest011223344202002270948                   | 交易流水号    | 0407Wg0000251811 |          |                |             |
| 请输入付款方        | 信息:                                                |          |                  |          |                |             |
| 业务模式:         | 11                                                 |          | ▼ 査模式            |          |                |             |
| 付方帐号:         | 深圳, 755916096210105, 人民币, 在案小丸子                    |          | ▼ 直账户            |          |                |             |
| 请输入支付信        | <u>ê</u> :                                         |          |                  |          |                |             |
| 金額            | 100.00                                             | 币种:      | 人民币              |          |                |             |
| 业务参考号         | 20200407151921                                     | 业务和批     |                  | ×        |                |             |
| 用途:           | 20200407151921测试                                   |          |                  |          |                |             |
| 摘要:           |                                                    |          | 2 您是否确定同意支付该订单   | , 🗖      |                |             |
| 收款方信息:        |                                                    |          |                  |          |                |             |
| 收款方账户         | 62888888888888888                                  | 收        |                  |          |                |             |
| 收款方名称         | 测试用收款方名称                                           | 收款方开户    | 确定取消             | 系统行名称    |                |             |
|               |                                                    |          | 经办 退出            |          |                |             |
| 说明:<br>1、交易金额 | 印收方信息不能修改                                          |          |                  |          |                |             |

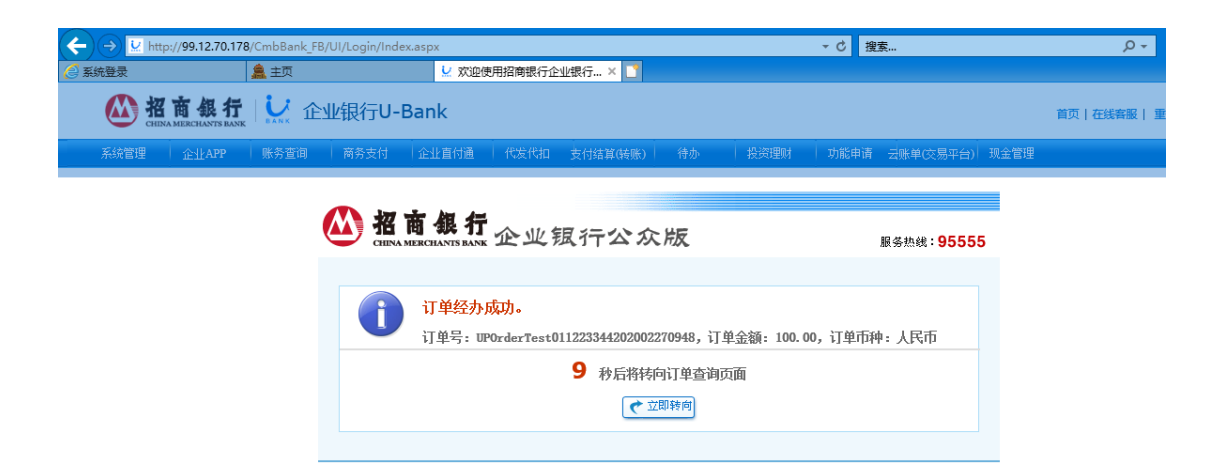

如果该付方与银联商户是第一次交易或者非第一次交易商户未确认,经办时弹出提示: 该商户为首次发生交易的商户,为了确保您的资金安全,须企业网银管理员登录网银,进入商户定制确认界面完成商户审批后,再对该笔支付进行审批;

| 👱 欢迎使用招商银行企业银行 × 🎦                            |                                                  |                |
|-----------------------------------------------|--------------------------------------------------|----------------|
| <b>松 招商銀行</b> 企业银行U-Bank                      |                                                  | 首页   在线客服   重登 |
| 系统管理 企业APP 账务查询 商务支付 企业直付通                    | 代发代扣 支付结算(接账)  待办 投資理財 功能申请 云账单交易平台) 現金管理        |                |
| 当前功能: 商务支付>订单支付经办 (银联)                        |                                                  |                |
| 商户名称: 网关支付测试商户lps测试用                          | 发送机构标识: W3ACQ001                                 |                |
| 订单号: UPOrderTest011223344202002270948         | 交易流水号: 0407Wg0000203603                          |                |
| 请输入付款方信息:                                     |                                                  |                |
| 业务模式: 11                                      | ▼ 直模式                                            |                |
| 付方帐号: 深圳, 755916096210105, 人民币, 在案小丸子         | ▼ 直账户                                            |                |
| 请输入支付信息:                                      |                                                  |                |
| 金额: 100.00                                    |                                                  |                |
| 业务参考号: 20200407153811                         | 该商户为首次发生交易的商户,为了确保您的资金安                          |                |
| 用途: 20200407153811                            | 主,须止亚网般自建风豆浆网络、远入间广定初端以介<br>面完成商户审批后,再对该笔支付进行审批。 |                |
| 摘要:                                           |                                                  |                |
| 收款方信息:                                        |                                                  |                |
| 收款方账户: 62888888888888888888888888888888888888 | 收款方账户所量机构标识:W3ACQ002                             |                |
| 收款方名称: 测试用收款方名称                               | 收款方开户行支内系派的 测试用收款方开户行支付系统行名称                     |                |
|                                               | <b>经</b> 办 退出                                    |                |
| 说明:<br>1、交易金额和收方信息不能修改                        |                                                  |                |

您的登录ID为: 蜡笔小新01 用户类型: 管理用户 企业名称: 在案小丸子 企业编号: P0042476 企业类型: 普通企业

2.1.4 业务规则

- 1、第一次交易需另一管理员用户进行商户定制确认;
- 2、账号检查:
  - 1) 付方户口冻结、失效, 经办报错; 久悬户、黑名单不控制;
- 3、支持无审批、单审批、多审批业务模式经办成功;
- 2.2 **商户定制确认**

# 2.2.1 功能介绍

该功能适用于付方企业用户与该银联商户是第一次交易,经办后需要另一管理员进行复 核。

## 2.2.2 操作要点

- 1、管理员用户才有权限审批,一般用户登录无界面展示;
- 2、原经办用户为管理员,需要另一管理员复核;原经办用户为一般用户,2个管理员 都可以审批,以第一个审批的人为准;

3、查询列表只展示待审批、已审批通过记录,已审批否决记录不展示;

# 2.2.3 操作步骤

1、付方企业管理员用户登录 Ubank 客户端,进入商务支付>商户定制确认,选中要审批的记录,界面展示同意/否决按钮,点击同意/否决,提示审批成功:

| 切能申请          | 企业APP    | 账务查询            | 支付结算(转账) 代发代扣     | 银企对账                   | 系統管理更多   |
|---------------|----------|-----------------|-------------------|------------------------|----------|
| 定付 > 商务支付 > 商 | 商户定制确认   |                 |                   |                        |          |
|               |          |                 |                   |                        |          |
| 音询结果 总笔数:     | 11       |                 |                   |                        |          |
|               |          |                 |                   |                        |          |
| 支付机构编码        | 支付机构名称   | 商户编码            | 商户                | 名称                     | 状态       |
| W3mCB001      | 测试用收款方名称 | WGMrchntNo00001 | 网关支付测试商           | 序Test_Mchnt            | 正常       |
| W3ACQ001      | 测试用收款方名称 | WGMrchntNo00001 | 网关支付测试商           | i户Test_Mchnt           | 正常       |
| W3ACQ001      | 测试用收款方名称 | WGMrchntNo00022 | 网关支付测试商户          | Test_Mchnt啊啊           | 正常       |
| W3ACQ001      | 测试用收款方名称 | WGMrchntNo00023 | 商户名称商户名嗯称商        | 沪水名称商户012058           | 正常       |
| W3ACQ001      | 测试用收款方名称 | WGMrchntNo00033 | 测试商户名测试商户名1111111 | 1112222222223333333333 | 33 登记待审批 |
| W3ACQ001      | 测试用收款方名称 | WGMrchntNo00066 | 网关支付测试            | 商户lps测试用               | 正常       |
| W3ACQ001      | 测试用收款方名称 | WGMrchntNo1650  | 测试商户名测            | 试商户名1650               | 正常       |
| W3ACQ001      | 收款方测试名称  | WWMrchntNo00001 | 网关支付测试商           | 前户Test_Mchnt           | 正常       |
| W3ACQ001      | 测试用收款方名称 | W1712           | 测试商户名测试商户名1111111 | 1112222222223333333333 | 33 正常    |
| 48159202      | 测试用收款方名称 | WGMrchntNo00001 | 网关支付测试商           | 前户Test_Mchnt           | 正常       |
| 99998888      | 测试用收款方名称 | WGMrchntNo00001 | 网关支付测试商           | ī户Test_Mchnt           | 正常       |
|               |          |                 |                   |                        |          |
|               |          |                 | 同意    否决          |                        |          |
|               |          |                 |                   |                        |          |
|               |          |                 |                   |                        |          |
|               |          |                 |                   |                        |          |
|               |          |                 |                   |                        |          |
|               |          |                 |                   |                        |          |
|               |          |                 |                   |                        |          |
|               |          |                 |                   |                        |          |
|               |          |                 |                   |                        |          |
|               |          |                 |                   |                        |          |
|               |          |                 |                   |                        |          |
|               |          |                 |                   |                        |          |
|               |          |                 |                   |                        |          |

UBank用户名: 蜡笔小新01(管理员) 企业编号: P 上次登录时间: 2020-04-07 16:53:09 00:15:35 0.0KB 网银系统时间: 2020-04-07 17:16:13

|          | <b>銀行</b>    | 企业银行 <sub>v10.</sub> | .4.0.19 |          | 帮助中心 | 在线客服 | 反馈建议 | 重新登录 | с  | _ 🗆 X |
|----------|--------------|----------------------|---------|----------|------|------|------|------|----|-------|
| 首页       | 功能申请         | 企业APP                | 账务查询    | 支付结算(转账) | 代发代扣 | 银企对则 | · 系  | 统管理  | 更多 |       |
| 当前位署・商客す | 古付 、商祭支付 、 i | 商白宁制确认               |         |          |      |      |      |      |    |       |

#### 查询结果 总笔数: 11

| 支付机构编码   | 支付机构名称   | 商户编码            | 商户名称                           |                   |    |  |
|----------|----------|-----------------|--------------------------------|-------------------|----|--|
| W3mCB001 | 测试用收款方名称 | WGMrchntNo00001 | 网关支付测试商户Test_                  | Mchnt             | 正常 |  |
| W3ACQ001 | 测试用收款方名称 | WGMrchntNo00001 | WGMrchntNo00001 网关支付测试商户Test_N |                   |    |  |
| W3ACQ001 | 测试用收款方名称 | WGMrcbptNo00022 | 网络杜子曼马克 M                      | chnt啊啊            | 正常 |  |
| W3ACQ001 | 测试用收款方名称 |                 | ×                              | 商户012058          | 正常 |  |
| W3ACQ001 | 测试用收款方名称 | 宙批成功!           |                                | 22222223333333333 | 正常 |  |
| W3ACQ001 | 测试用收款方名称 | H-160-00-1      |                                | 11试用              | 正常 |  |
| W3ACQ001 | 测试用收款方名称 | 联系中的            | 704-                           | 1650              | 正常 |  |
| W3ACQ001 | 收款方测试名称  | 联系各版            | 佣定                             | Mchnt             | 正常 |  |
| W3ACQ001 | 测试用收款方名称 |                 |                                | 2222223333333333  | 正常 |  |
| 48159202 | 测试用收款方名称 | WGMICOUTION     | 网大文灯测试用户1est_                  | Mchnt             | 正常 |  |
| 99998888 | 测试用收款方名称 | WGMrchntNo00001 | 网关支付测试商户Test_                  | Mchnt             | 正常 |  |

审批否决后,该笔已否决记录删除不展示,该商户下之前所有待审批、终审通过记录自 动撤销:

|                                                                                                    | NTS BANK BANK                                                                                                    | V10                                                                                                    | 0.4.0.19                                                                                                    |                                                                                                    |                                                                                                    |                                                                                                    |                                                                                                    |                                                                                                    |                                                                                                    |                                                                                                    |
|----------------------------------------------------------------------------------------------------|----------------------------------------------------------------------------------------------------|----------------------------------------------------------------------------------------------------|----------------------------------------------------------------------------------------------------|----------------------------------------------------------------------------------------------------|----------------------------------------------------------------------------------------------------|----------------------------------------------------------------------------------------------------|----------------------------------------------------------------------------------------------------|----------------------------------------------------------------------------------------------------|----------------------------------------------------------------------------------------------------|----------------------------------------------------------------------------------------------------|
| 颌                                                                                                    | 功能申请                                                                                                    | 企业APP                                                                                                    | 账务查询                                                                                                    | 支付结算(韩                                                                                                    | ŧ账) 代发f                                                                                                    | やわ 報                                                                                                    | 企对账                                                                                                    | 系统管理                                                                                                    | 夏 更多                                                                                                    |                                                                                                    |
| 2置: 商务支付                                                                                                    | ▶ > 商务支付 > 商府                                                                                                    | □定制确认                                                                                                    |                                                                                                    |                                                                                                    |                                                                                                    |                                                                                                    |                                                                                                    |                                                                                                    |                                                                                                    |                                                                                                    |
| <b>*</b> *                                                                                                    | 向注用 首体数・1                                                                                                    | 0                                                                                                    |                                                                                                    |                                                                                                    |                                                                                                    |                                                                                                    |                                                                                                    |                                                                                                    |                                                                                                    |                                                                                                    |
| 40                                                                                                    | 如用木 心唱歌。」                                                                                                    |                                                                                                    |                                                                                                    |                                                                                                    |                                                                                                    |                                                                                                    |                                                                                                    |                                                                                                    |                                                                                                    |                                                                                                    |
|                                                                                                    | 支付机构编码                                                                                                    | 支付机构名称                                                                                                    | 商户编码                                                                                                    | 0004                                                                                                    |                                                                                                    | 商户名称                                                                                                    |                                                                                                    |                                                                                                    | 状态                                                                                                    |                                                                                                    |
|                                                                                                    | W3mCB001<br>W3AC0001                                                                                                    | 测试用收款方名                                                                                                    | 線 WGMrchntNo0                                                                                                    | 0001                                                                                                    | 网天文付別<br>図关支付別                                                                                                    | N试商户Test_Mch<br>N试商户Test_Mch                                                                                                    | nt                                                                                                    |                                                                                                    | 正常                                                                                                    |                                                                                                    |
|                                                                                                    | W3ACQ001                                                                                                    | 测试用收款方名                                                                                                    | 称 WGMrchotNo0                                                                                                    | 0022                                                                                                    | 网关支出版                                                                                                    | 部成時/ Test_Hent                                                                                                    | *9\$9                                                                                                    |                                                                                                    | 正常                                                                                                    |                                                                                                    |
|                                                                                                    | W3ACQ001                                                                                                    | 测试用收款方名                                                                                                    | 称 V                                                                                                    |                                                                                                    |                                                                                                    | ×                                                                                                    | 12058                                                                                                    |                                                                                                    | 正常                                                                                                    |                                                                                                    |
|                                                                                                    | W3ACQ001                                                                                                    | 测试用收款方名                                                                                                    | 称 V 审批成功                                                                                                    | 1!                                                                                                    |                                                                                                    |                                                                                                    | 222333333333                                                                                                    | 33                                                                                                    | 登记待审批                                                                                                    |                                                                                                    |
|                                                                                                    | W3ACQ001<br>W3ACQ001                                                                                                    | 測试用收款方名                                                                                                    | 称 V<br>を v                                                                                                    |                                                                                                    |                                                                                                    |                                                                                                    |                                                                                                    |                                                                                                    | 正常                                                                                                    |                                                                                                    |
|                                                                                                    | W3ACQ001                                                                                                    | 测试用收款方名                                                                                                    | 称 联系客服                                                                                                    |                                                                                                    |                                                                                                    | 确定                                                                                                    | 222333333333                                                                                                    | 33                                                                                                    | 正常                                                                                                    |                                                                                                    |
|                                                                                                    | 48159202                                                                                                    | 测试用收款方名                                                                                                    | (称 V                                                                                                    |                                                                                                    |                                                                                                    |                                                                                                    | t                                                                                                    |                                                                                                    | 正常                                                                                                    |                                                                                                    |
|                                                                                                    | 99998888                                                                                                    | 测试用收款方名                                                                                                    | 标 WGMICONTINOU                                                                                                    | 0001                                                                                                    | 网大文付涉                                                                                                    | 则武雨户Test_Mcn                                                                                                    | nt                                                                                                    |                                                                                                    | 止常                                                                                                    |                                                                                                    |
|                                                                                                    |                                                                                                    |                                                                                                    |                                                                                                    |                                                                                                    |                                                                                                    |                                                                                                    |                                                                                                    |                                                                                                    |                                                                                                    |                                                                                                    |
|                                                                                                    |                                                                                                    |                                                                                                    |                                                                                                    |                                                                                                    |                                                                                                    |                                                                                                    |                                                                                                    |                                                                                                    |                                                                                                    |                                                                                                    |
|                                                                                                    |                                                                                                    |                                                                                                    |                                                                                                    |                                                                                                    |                                                                                                    |                                                                                                    |                                                                                                    |                                                                                                    |                                                                                                    |                                                                                                    |
|                                                                                                    |                                                                                                    |                                                                                                    |                                                                                                    |                                                                                                    |                                                                                                    |                                                                                                    |                                                                                                    |                                                                                                    |                                                                                                    |                                                                                                    |
|                                                                                                    |                                                                                                    |                                                                                                    |                                                                                                    |                                                                                                    |                                                                                                    |                                                                                                    |                                                                                                    |                                                                                                    |                                                                                                    |                                                                                                    |
|                                                                                                    |                                                                                                    |                                                                                                    |                                                                                                    |                                                                                                    |                                                                                                    |                                                                                                    |                                                                                                    |                                                                                                    |                                                                                                    |                                                                                                    |
|                                                                                                    |                                                                                                    |                                                                                                    |                                                                                                    |                                                                                                    |                                                                                                    |                                                                                                    |                                                                                                    |                                                                                                    |                                                                                                    |                                                                                                    |
|                                                                                                    |                                                                                                    |                                                                                                    |                                                                                                    |                                                                                                    |                                                                                                    |                                                                                                    |                                                                                                    |                                                                                                    |                                                                                                    |                                                                                                    |
|                                                                                                    |                                                                                                    |                                                                                                    |                                                                                                    |                                                                                                    |                                                                                                    |                                                                                                    |                                                                                                    |                                                                                                    |                                                                                                    |                                                                                                    |
|                                                                                                    |                                                                                                    |                                                                                                    |                                                                                                    |                                                                                                    |                                                                                                    |                                                                                                    |                                                                                                    |                                                                                                    |                                                                                                    |                                                                                                    |
|                                                                                                    |                                                                                                    |                                                                                                    |                                                                                                    |                                                                                                    |                                                                                                    |                                                                                                    |                                                                                                    |                                                                                                    |                                                                                                    |                                                                                                    |
|                                                                                                    |                                                                                                    |                                                                                                    |                                                                                                    |                                                                                                    |                                                                                                    |                                                                                                    |                                                                                                    |                                                                                                    |                                                                                                    |                                                                                                    |
|                                                                                                    |                                                                                                    |                                                                                                    |                                                                                                    |                                                                                                    |                                                                                                    |                                                                                                    |                                                                                                    |                                                                                                    |                                                                                                    |                                                                                                    |
|                                                                                                    |                                                                                                    |                                                                                                    |                                                                                                    |                                                                                                    |                                                                                                    |                                                                                                    |                                                                                                    |                                                                                                    |                                                                                                    |                                                                                                    |
|                                                                                                    |                                                                                                    |                                                                                                    |                                                                                                    |                                                                                                    |                                                                                                    |                                                                                                    |                                                                                                    |                                                                                                    |                                                                                                    |                                                                                                    |
|                                                                                                    |                                                                                                    |                                                                                                    |                                                                                                    |                                                                                                    |                                                                                                    |                                                                                                    |                                                                                                    |                                                                                                    |                                                                                                    |                                                                                                    |
|                                                                                                    |                                                                                                    |                                                                                                    |                                                                                                    |                                                                                                    |                                                                                                    |                                                                                                    |                                                                                                    |                                                                                                    |                                                                                                    |                                                                                                    |
|                                                                                                    |                                                                                                    |                                                                                                    |                                                                                                    |                                                                                                    |                                                                                                    |                                                                                                    |                                                                                                    |                                                                                                    |                                                                                                    |                                                                                                    |
|                                                                                                    |                                                                                                    |                                                                                                    |                                                                                                    |                                                                                                    |                                                                                                    |                                                                                                    |                                                                                                    |                                                                                                    |                                                                                                    |                                                                                                    |
|                                                                                                    |                                                                                                    |                                                                                                    |                                                                                                    |                                                                                                    |                                                                                                    |                                                                                                    |                                                                                                    |                                                                                                    |                                                                                                    |                                                                                                    |
|                                                                                                    |                                                                                                    |                                                                                                    |                                                                                                    |                                                                                                    |                                                                                                    |                                                                                                    |                                                                                                    |                                                                                                    |                                                                                                    |                                                                                                    |
|                                                                                                    |                                                                                                    |                                                                                                    |                                                                                                    |                                                                                                    |                                                                                                    |                                                                                                    |                                                                                                    |                                                                                                    |                                                                                                    |                                                                                                    |
|                                                                                                    |                                                                                                    |                                                                                                    |                                                                                                    |                                                                                                    |                                                                                                    |                                                                                                    |                                                                                                    |                                                                                                    |                                                                                                    |                                                                                                    |
|                                                                                                    | Ann Ann 1 0 -                                                                                                    |                                                                                                    |                                                                                                    |                                                                                                    | ## B*r                                                                                                    | + .). <del>/ /</del> //                                                                                                    |                                                                                                    | 6                                                                                                    | andrias a                                                                                                    | da                                                                                                    |
| う 孔 商                                                                                                    | 銀行しい                                                                                                    | 企业银行                                                                                                    |                                                                                                    | 2.53                                                                                                    | 帮助。                                                                                                    | 中心在线                                                                                                    | 客服 5                                                                                                    | 反馈建议                                                                                                    | 重新登录                                                                                                    | e _                                                                                                    |
| HINA MERC                                                                                                    | 銀行 UNANK                                                                                                    | 企业银行、                                                                                                    | V10.4.0.19                                                                                                    |                                                                                                    | 帮助                                                                                                    | 中心 在线                                                                                                    | 客服 5                                                                                                    | 反馈建议                                                                                                    | 重新登录                                                                                                    | e _                                                                                                    |
| 一 <b> </b>                                                                                                    |                                                                                                    | 企业银行、                                                                                                    | V10.4.0.19<br>账签查询                                                                                                    | 支付终                                                                                                    | 帮助:                                                                                                    | 中心 在线                                                                                                    | 客服                                                                                                    | 乏馈建议                                                                                                    | 重新登录                                                                                                    | 也 _                                                                                                    |
| <b>光商</b><br>GHINAMERC                                                                                                    |                                                                                                    | <mark>企业银行</mark><br><sub>企业APP</sub>                                                                                                    | V10.4.0.19<br>账务查询                                                                                                    | 支付绛                                                                                                    | 帮助•<br>5算(转账)                                                                                                    | 中心 在线<br>代发代扣                                                                                                    | 客服 5<br>银企对账                                                                                                    | 乏惯建议                                                                                                    | 重新登录<br>系统管理                                                                                                    | 也<br>更多                                                                                                    |
| <u>祝</u><br>西<br>西<br>一<br>二<br>二<br>二<br>高<br>务<br>支                                                                                                    | <b>銀 行</b><br>功能申请<br>付 > 商务支付 >                                                                                                    | <mark>企业银行</mark><br><sub>企业APP</sub><br><sup>订单查询</sup>                                                                                                    | V10.4.0.19<br>账务查询                                                                                                    | 支付续                                                                                                    | 報助·<br>5算(转账)                                                                                                    | 中心 在线                                                                                                    | 客服                                                                                                    | 乏))<br>使)<br>使)<br>使)<br>使)<br>使)<br>使)<br>使)<br>使)<br>使)<br>使)<br>使)<br>使)<br>使                                                                                                    | 重新登录<br>系统管理                                                                                                    | 也<br>更多                                                                                                    |
|                                                                                                    | <ul> <li>銀行しいたいない</li> <li>功能申请</li> <li>付 &gt; 商务支付 &gt; う</li> <li>(初条件)</li> </ul>                                                                                                    | <b>企业银行</b><br>企业APP<br>订单查询                                                                                                    | V10.4.0.19<br>账务查询                                                                                                    | 支付編                                                                                                    | 帮助;<br>5算(特别)                                                                                                    | 中心 在銀<br>代发代扣                                                                                                    | 客服 E                                                                                                    | 乏惯建议                                                                                                    | 重新登录<br>系统管理                                                                                                    | 也                                                                                                    |
| <ul> <li>         ・ 一番 商</li> <li>         ・ 一番 高务支         ・</li> <li>         ・ 一番 高务支         ・</li> <li>         ・ 一番 ホーム 新会支         ・</li> </ul>                                                                                                    | <ul> <li>銀 行 しい</li> <li>功能申请</li> <li>付 &gt; 商务支付 &gt;<br/>前条件</li> </ul>                                                                                                    | <mark>企业银行</mark><br><sub>企业APP</sub><br><sup>订单查询</sup>                                                                                                    | V10.4.0.19<br>账务查询                                                                                                    | 支付絕                                                                                                    | 報助)<br>5 <b>算(</b> (\$\$所)                                                                                                    | 中心 在线                                                                                                    | 客服 E                                                                                                    | 反馈建议                                                                                                    | 重 <del>新登录</del><br>系统管理                                                                                                    | 也 _<br>更多                                                                                                    |
| <ul> <li>光商</li> <li>页</li> <li>置:商务支</li> <li>注止輸入查</li> <li>20200407</li> </ul>                                                                                                    | 銀行 じょう (1000 mm) 功能申请 付 > 商务支付 > 1 简条件 回至 [20200070]                                                                                                    | <b>企业银行</b><br>企业APP<br>订单查询<br>丽 日期类型:                                                                                                    | V10.4.0.19<br>账务查询<br>培经办日查询 v                                                                                                    | 支付鋒                                                                                                    | 释用)*<br>5算(诗 <del>传</del> 外5)                                                                                                    | 中心 在线<br>代发代扣                                                                                                    | 客服 」<br>银企对账<br>祝 、 、 、 、 、 、 、 、 、 、 、 、 、 、 、 、 、 、 、                                                                                                    |                                                                                                    | 重新登录<br>系统管理                                                                                                    | 也 _<br>更多                                                                                                    |
| <ul> <li></li></ul>                                                                                                    | 銀行 しいかいまい。 功能申请 付 > 商务支付 >  前条件 田至 20200407                                                                                                    | <b>企业银行</b><br>企业APP<br>订单查询<br>団 日期类型:                                                                                                    | V10.4.0.19<br>账务查询<br>按经办日查询 v                                                                                                    | <b>支付</b> 鋒<br>商户名称: 全部                                                                                                    | <b>程</b> 田小<br>5算(56所)                                                                                                    | 中心 在线<br>代发代扣<br>· 支付方式:全額                                                                                                    | 客服 5<br>银企对账<br>部 ~                                                                                                    |                                                                                                    | 重新登录<br>系统管理<br>可Q)                                                                                                    | 也                                                                                                    |
| <ul> <li></li></ul>                                                                                                    | 銀行 しいかいまい、<br>功能申请<br>付 > 商务支付 ><br>词条件 Ⅲ至 20200407 的商务支付业务信息                                                                                                    | 企业银行、<br>企业APP<br>订单查询<br>1 日期类型:                                                                                                    | V10.4.0.19<br>账务查询<br>按经办日查询 ~                                                                                                    | 支付編<br>商户名称:全部                                                                                                    | 琴助+<br>5算(特账)<br>違示: Ctrl/Shift切配标点                                                                                                    | 中心 在线<br>代发代扣<br>· 支付方式:全指<br>击选择多笔记录                                                                                                    | 客服 5<br>限企对账<br>部 ~                                                                                                    |                                                                                                    | 重新登录<br>系统管理<br>可Q)                                                                                                    | 也                                                                                                    |
| <ul> <li>              田田 (100 × 100 × 100</li></ul>                                                                                                    | <ul> <li>低行</li> <li>助能申請</li> <li>付 &gt; 商务支付 &gt; 言</li> <li>(前条件</li> <li>(副至 20200407)</li> <li>(的商务支付业务信息</li> </ul>                                                                                                    | 企业银行、<br>企业APP<br>订单查询<br>日期类型:<br>世 日期类型:                                                                                                    | V10.4.0.19<br>账务查询<br>按经办日查询 →                                                                                                    | 支付续<br>商户名称: 全部<br>;                                                                                                    | 琴助+<br>注算(特账)<br>違示: Ctrl/Shift加限标点:<br>英ロタ称                                                                                                    | 中心 在到<br>代发代扣<br>2 支付方式:全封<br>击选择多笔记录<br>令懸                                                                                                    | 客服 E<br>银企对账<br>服 ~                                                                                                    | C 情建议                                                                                                    | <u>重新登录</u><br>系統管理<br>可②                                                                                                    | 也<br>更多                                                                                                    |
| <ul> <li>              H1 前<br/>の             の</li></ul>                                                                                                    | <ul> <li>銀石</li> <li>ひがいます。</li> <li>ひがいます。</li> <li>ひかいます。</li> <li>ひかいます。</li></ul>                                                                                                    | 企业银行<br>企业APP<br>订単查词<br>団 日期类型:<br>期望日期                                                                                                    | ▼10.4.0.19<br>账务查询<br>按经办日查询 ~<br>付方帐号                                                                                                    | 支付线<br>商户名称: 全部                                                                                                    | 釋助<br><b>計算(特殊)</b><br>違示: Ctrl/ShiftJn限标点<br>商户名称                                                                                                    | 中心 在线<br>代发代加<br>2 支付方式:全封<br>击选择多笔记录<br>全额                                                                                                    | 客服 E<br>根企对账<br>够 ~<br>状态/结果                                                                                                    | 2<br>供建议                                                                                                    | 重新登录<br>系統管理<br>可(Q)<br>业务参考号                                                                                                    | 也 <b>一</b> 更多                                                                                                    |
| <ul> <li>              H1 前<br/>のののです。<br/>ののののです。<br/>では、             ののののです。<br/>でのののです。<br/>でのののです。<br/>でのののです。<br/>でのののです。<br/>でのののです。<br/>でのののです。<br/>でのののです。<br/>でのののです。<br/>でのののです。<br/>でのののです。<br/>でのののです。<br/>でのののです。<br/>でのののです。<br/>ででのです。<br/>ででのです。<br/>ででのです。<br/>ででのです。<br/>ででのです。<br/>ででのです。<br/>ででのです。<br/>ででのです。<br/>ででのです。<br/>ででのです。<br/>ででのです。<br/>ででのです。<br/>ででのです。<br/>ででのです。<br/>ででのです。<br/>ででのです。<br/>ででのです。<br/>ででのです。<br/>ででのです。<br/>ででのです。<br/>ででのです。<br/>ででのです。<br/>ででのです。<br/>ででのです。<br/>ででのです。<br/>ででです。<br/>でででです。<br/>でででです。<br/>でででです。<br/>でででです。<br/>ででででです。<br/>ででででです。<br/>でででです。<br/>でででです。<br/>でででです。<br/>ででででです。<br/>でででででです。<br/>ででででででででです。<br/>ででででででででででででででででででででででででで</li></ul>                                                                                                    | <ul> <li>4.4.7</li> <li>功能申请</li> <li>付&gt;商务支付&gt;</li> <li>市場条件</li> <li>回至 2020407</li> <li>的商务支付业务信期</li> <li>商户号</li> <li>5555587424</li> </ul>                                                                                                    | 企业银行<br>企业APP<br>(丁単查询)<br>(正) 日期类型:<br>22200407-00                                                                                                    | V10.4.0.19<br>账务畫词<br>按经办日重询 ><br>付方祭号<br>筆肌, 755916096210105                                                                                                    | 支付線<br>商户名称: 全部<br>1<br>5. 人民币 网关3                                                                                                    | 琴助+<br>注算(特殊)<br>提示: Ctr1/Shift加限标点<br>商户名称<br>5付测试商户否决                                                                                                    | 中心 在线<br>代发代扣<br>· 支付方式:全i<br>击选择多笔记录<br>金额<br>100.00                                                                                                    | <ul> <li>客服</li> <li>保企対影</li> <li>びのからの「「「」」     <li>びのからの「」」     <li>がのからの「」」     <li>がのからの「」」     <li>がのからの「」」     <li>(ないのからの)     <li>(ないのからの)     <li>(ないのからの)     </li> <li>(ないのからの)     </li> <li>(ないのからの)      </li> <li>(ないのからの)      </li> <li>(ないのからの)      </li> <li>(ないのからの)     </li> <li>(ないのからの)      </li> <li>(ないのからの)     </li> <li>(ないのからの)     </li> <li>(ないのからの)     </li> <li>(ないのからの)     </li> <li>(ないのからの)     </li> <li>(ないのからの)     </li> <li>(ないのからの)     </li> <li>(ないのからの)     </li> <li>(ないのからの)     </li> <li>(ないのからの)     </li> <li>(ないのからの)     </li> <li>(ないのからの)     </li> <li>(ないのからの)      </li> <li>(ないのからの)      </li> <li>(ないのからの)      </li> <li>(ないのからの)     </li> <li>(ないのからの)      </li> <li>(ないのからの)      </li> <li>(ないのからの)      </li> <li>(ないのからの)      </li> <li>(ないのからの)      </li> <li>(ないのからの)      </li> <li>(ないのからの)      </li> <li>(ないのからの)      </li> <li>(ないのからの)      </li> <li>(ないのからの)      </li> <li>(ないのからの)      </li> <li>(ないのからの)      </li> <lp>(ないのからの)     </lp></li></li></li></li></li></li></li></ul>                                                                                                    | (快速议)       () 查试       经办日       20200407                                                                                                    | <u>重新登录</u><br>系統管理<br>可①<br><u>业务参考号</u><br>20200407162447                                                                                                    | 也<br>更多<br>订单号<br>UPOrderTe                                                                                                    |
| 光 商<br>の (1) (1) (1) (1) (1) (1) (1) (1) (1) (1)                                                                                                    | <ul> <li>銀子行 しいます</li> <li>功能申请</li> <li>付 &gt; 商务支付 &gt; i</li> <li>(南条件)</li> <li>(昭 至 2020507)</li> <li>(的商务支付业务信息</li> <li>65555 % Care</li> <li>55555 % Care</li> <li>55555 % Care</li> </ul>                                                                                                    | 企业银行、<br>企业保存<br>「単直询<br>「単直询<br>「単日期类型:<br>3<br>期望日期<br>20200407-00<br>20200407-00                                                                                                    | ∨10.4.0.19<br>账号查询<br>按短办日查询 ~<br>付方条号<br>案別,755916096210105<br>案別,755916096210105                                                                                                    | 支付線<br>商户名称: 全部<br>1<br>5. 人民币                                                                                                    | 審助<br>結算(特殊)<br>提示: Ctrl/Shift加限标点<br>商户名称<br>行列和而户至决<br>时列试商户否决                                                                                                    | 中心 在其<br>代发代扣<br>· 支付方式:全計<br>击选择多笔记录<br>全额<br>100.00<br>100.00                                                                                                    | 客服 E<br>银企对账<br>W ~<br>状态/结果<br>撤销<br>数销                                                                                                    | <ul> <li>法建议</li> <li>全部目</li> <li>20200407</li> <li>20200407</li> <li>20200407</li> </ul>                                                                                                    | <u>重新登录</u><br>系統管理<br>削④<br>业务参考号<br>20200407162447<br>22000407162447                                                                                                    | 也<br>更多<br>i订单号<br>WOrderTe<br>WorderTe                                                                                                |
| 光 南<br>(1) (1) (1) (1) (1) (1) (1) (1) (1) (1)                                                                                                    | <ul> <li>銀行しいのおいて、</li> <li>○○○○○○○○○○○○○○○○○○○○○○○○○○○○○○○○○○○○</li></ul>                                                                                                    | 企业银行<br>企业APP<br>口単查询<br>□ 日期类型:<br>■<br>期望日期<br>20200407-00<br>20200407-00<br>20200407-00                                                                                                    | V10.4.0.19<br>账号查询<br>接经か日查询 ~<br>付方條号<br>葉別, 755916096210106<br>葉別, 75591609621006<br>葉別, 75591609621006<br>葉別, 75591609621006                                                                                                    | 支付線<br>商户名称: 全部<br>5. 人民币 网关5<br>5. 人民币 网关5<br>5. 人民币 别述                                                                                                    | 報助                                                                                                    | 中心 在组<br>代发代扣<br>2 支付方式:全拍<br>击选择多笔记录<br>全额<br>100.00<br>100.00<br>100.00                                                                                                    | <ul> <li>客服 E</li> <li>根企対账</li> <li>線 〜</li> <li>状态/结果</li> <li>撤销</li> <li>等待率世出</li> </ul>                                                                                                    | <ul> <li>法連议</li> <li>(1) 重術</li> <li>经办日</li> <li>20200407</li> <li>20200407</li> <li>20200407</li> </ul>                                                                                                    | 里新登录<br>系统管理<br>順(Q)<br>业务参考号<br>20200407162470<br>20200407142470<br>20200407142470<br>20200407145240                                                                                                    | 亡<br>更多<br>UTOT der Te<br>UTOT der Te<br>dingdanha                                                                                     |
| 光 商<br>の<br>の<br>の<br>で<br>た<br>に<br>な<br>の<br>の<br>の<br>の<br>の<br>の<br>の<br>の<br>の<br>の<br>の<br>の<br>の<br>の<br>の<br>の<br>の<br>の                                                                                                    | <ul> <li>銀子行 しいいいいいいいいいいいいいいいいいいいいいいいいいいいいいいいいいいいい</li></ul>                                                                                                    | 企业银行<br>企业APP<br>订単查询<br>団 日期类型:<br>週<br>期望日期<br>20200407-00<br>20200407-00<br>20200407-00<br>20200407-00<br>20200407-00                                                                                                    | >>>>>>>>>>>>>>>>>>>>>>>>>>>>>>>>>>>                                                                                                    | 支付線<br>商户名称: 全部<br>5. 人民币 网头式<br>5. 人民币 网头式<br>5. 人民币 网头式<br>5. 人民币 网头式<br>5. 人民币 潮域                                                                                                    | 幕助<br>注算(转账)<br>提示: Ctrl/Shift加限标点<br>一<br>两户名称<br>均则试商户否决<br>2付则试商户否决<br>2付则试商户否决<br>3户名称<br>试商户名111<br>3户名测试商户名111                                                                                                    | 中心 在线<br>代发代扣<br>• 支付方式:全前<br>击选择多笔记录<br>金额<br>100.00<br>100.00<br>100.00<br>100.00                                                                                                    | 客股 5<br>保企対撃<br>限企対撃<br>状态/结果<br>撤销<br>撤销<br>等行审批<br>等行可出                                                                                                    | <ul> <li>法法</li> <li>法</li> <li>法</li> <li>法</li> <li>法</li> <li>法</li> <li>法</li> <li>(1)</li> <li>(2)</li> <li>(2)&lt;</li></ul>                                                                                                    | 重新登录     系統管理      項(の)      业务参考号 20200407162447 20200407162447 2020040714526 2020040714526 2020045 2020040714526 2020040714526 2020040714526 2020040714526 2020040714526 202004071452 202004071452 20200407145 20200407145 2020040714 2020 2020040 2020 2020 2020 2020 2020                                                                                                    | 山<br>更多<br>订单号<br>WPOrderTe<br>dingdankd<br>dingdankd                                                                                  |
| 光商<br>(1000年間)<br>(1000年間)<br>(1000年間)<br>(10000407)<br>(10000407)<br>(10000400000000000000000000000000000000                                         | <ul> <li>銀行したい</li> <li>助能申请</li> <li>付&gt;商务支付&gt;</li> <li>(前条件)</li> <li>(昭 室 20200507)</li> <li>(約商务支付止务信)</li> <li>商户号</li> <li>555559042cc</li> <li>\$1712</li> <li>\$1712</li> <li>\$1712</li> <li>\$1712</li> <li>\$1712</li> <li>\$1712</li> <li>\$1712</li> <li>\$1712</li> </ul>                                                                                                    | 企业银行<br>企业APP<br>订単畫词<br>団 日期类型:<br>20200407-00<br>20200407-00<br>20200407-00<br>20200407-00<br>20200407-00<br>20200407-00                                                                                                    | ★ 10.4.0.19<br>账号查询<br>按经办日查询 ✓<br>年期,755910096210100<br>案期,755910096210100<br>案期,755910096210100<br>案期,755910096210100<br>案期,755910096210100<br>案期,755910096210100<br>案期,755910096210100                                                                                                    | 支付線                                                                                                    | 報助<br>(                                                                                                    | 中心 在线<br>代发代扣<br>2 支付方式:全計<br>古法择多笔记录<br>全額<br>100.00<br>100.00<br>100.00<br>100.00<br>100.00<br>100.00                                                                                                    | 斎殿 5<br>(根金対账)<br>御 √<br>秋恋/结果<br>数消<br>数消<br>等待需批<br>待回取<br>等待需批<br>行回取                                                                                                    | <ul> <li>会か日</li> <li>20200407</li> <li>20200407<td>王新登录<br/>系統管理<br/>単の<br/>単次参考号<br/>20200407162470<br/>202004071452470<br/>202004071452470<br/>202004071452471<br/>20200407145027<br/>20200407145027<br/>2020040716027<br/>2020040716027<br/>20200407<br/>2020040716027<br/>2020040716027<br/>2020407<br/>20200407<br/>20200407<br/>2</td><td>亡<br/>更多<br/>订单号<br/>WPOrderIt<br/>WPOrderIt<br/>dingdabh<br/>dingdabh</td></li></ul> | 王新登录<br>系統管理<br>単の<br>単次参考号<br>20200407162470<br>202004071452470<br>202004071452470<br>202004071452471<br>20200407145027<br>20200407145027<br>2020040716027<br>2020040716027<br>20200407<br>2020040716027<br>2020040716027<br>2020407<br>20200407<br>20200407<br>2 | 亡<br>更多<br>订单号<br>WPOrderIt<br>WPOrderIt<br>dingdabh<br>dingdabh                                                                       |
| 光前、前本、前本、<br>ですべいます。 石 音: 在 た の の                                                                                                    | <ul> <li>銀行しいいないのでは、</li> <li>銀行と前ろ支付とう前ろ支付は、</li> <li>10日本の方支付はのでは、</li> <li>10日本の方支付はのでは、</li> <li>10日本の方支付は方信</li> <li>10日本の方支付は方信</li> <li>10日本の方支付は方信</li> <li>10日本の方支付は方信</li> <li>10日本の方支付はのの</li> <li>10日本の方支付はのの</li> <li>10日本の方支付は、</li> <li>10日本の方支付は、</li> <li>10日本の方支付は、</li> <li>10日本の方支したり、</li> <li>10日本の方支したり、</li> </ul>                                                                                                    | 企业银行<br>企业APP<br>订単查询<br>団 日期类型:<br>期望日期<br>20200407-00<br>20200407-00<br>20200407-00<br>20200407-00<br>20200407-00<br>20200407-00<br>20200407-00<br>20200407-00                                                                                                    | 10.4.0.19         账号查询           接級小日查询            方茶号         (月方茶号)           変別,         755910096210105           変別,         755910096210105           変別,         75591096210105           変別,         75591096210105           変別,         75591096210105           変別,         75591096210105           変別,         75591096210105           変別,         75591096210105           変別,         75591096210105           変別,         75591096210105           変別,                                                                                 | 支付線<br>商户名称: 全部<br>5. 人民币 网头式<br>5. 人民币 网头式<br>5. 人民币 别式店<br>5. 人民币 别式店<br>5. 人民币 别式店<br>5. 人民币 网头式                                                                                                    | 報助:<br>注算(特決)<br>注算(特決)<br>提示: Ctrl/Shift加限标点:<br>商户名称<br>行場試(商户否決<br>行名調試商户名:111<br>方名調試商户名:111<br>方名調試商户名:111<br>行合調試商户名:111<br>行為調試商户名:111<br>行為調試商户名:111<br>行為調試商:一,241<br>行為調試商:一,241<br>(計算)<br>(計算)<br>(計]<br>(計]<br>(計]<br>(計]<br>(計]<br>(計]<br>(計]<br>(計]                                                                                                    | 中心 在组<br>代发代加<br>文付方式:全計<br>击选择多笔记录<br>全额<br>100.00<br>100.00<br>100.00<br>100.00<br>100.00<br>100.00                                                                                                    | <b>査殿 5</b><br>(根全対発<br>様な/結果<br>数<br>満<br>単<br>・<br>、<br>、<br>、<br>、<br>、<br>、<br>、<br>、<br>、<br>、<br>、<br>、<br>、                                                                                                    | 经办日     20200407     20200407     20200407     20200407     20200407     20200407     20200407     20200407     20200407     20200407     20200407     20200407     20200407     20200407     20200407     20200407     20200407     20200407     20200407     20200407     20200407     20200407     20200407     20200407     20200407     20200407     20200407     20200407     20200407     20200407     20200407     20200407     20200407     20200407     20200407     20200407     20200407     20200407     20200407     20200407     20200407     20200407     20200407     20200407     20200407     20200407     20200407     20200407     20200407     20200407     20200407     20200407     20200407     20200407     20200407     20200407     20200407     20200407     20200407     20200407     20200407     20200407     20200407     20200407     20200407     20200407     20200407     20200407     20200407     20200407     20200407     20200407     20200407     20200407     20200407     20200407     20200407     20200407     20200407     20200407     20200407     20200407     20200407     20200407     20200407     20200407     20200407     20200407     20200407     20200407     20200407     20200407     20200407     20200407     20200407     20200407     20200407     20200407     20200407     20200407     20200407     20200407     20200407     20200407     20200407     20200407     20200407     20200407     20200407     20200407     20200407     20200407     20200407     20200407     20200407     20200407     20200407     20200407     20200407     20200407     20200407     20200407     20200407     20200407     20200407     20200407     20200407     20200407     20200407     20200407     20200407     20200407     20200407     20200407     20200407     20200407     20200407     20200407     20200407     20200407     20200407     20200407     202004     202004     202004     202004     202004     202004     202004     202004     202004     202004     202004     202004     202004     202004      202004     202004     202004                                                                                                    | 王新登录     系統管理     「①     ①     ①     ①     ①     ①     ①     ①     ①     ①     ①     ②     ②     ②     ②     ②     ③     ①     ③     ①     ③     ③     ③     ③     ③     ③     ③     ③     ③     ③     ③     ③     ③     ③     ③     ③     ③     ③     ③     ③     ③     ③     ③     ③     ③     ③     ③     ③     ③     ③     ③     ③     ③     ③     ③     ③     ③     ③     ③     ③     ③     ③     ③     ③     ③     ③     ③     ③     ③     ③     ③     ③     ③     ③     ③     ③     ③     ③     ③     ③     ③     ③     ③     ③     ③     ③     ③     ③     ③     ③     ③     ③     ③     ③     ③     ③     ③     ③     ③     ③     ③     ③     ③     ③     ③     ③     ③     ③     ③     ③     ③     ③     ③     ③     ③     ③     ③     ③     ③     ③     ③     ③     ③     ③     ③     ③     ③     ③     ③     ③     ④     ③     ③     ③     ③     ③     ③     ③     ③     ③     ③     ③     ③     ③     ③     ③     ③     ③     ③     ③     ③     ③     ③     ③     ③     ③     ③     ③     ③     ③     ③     ③     ③     ④     ③     ③     ④     ③     ③     ③     ③     ③     ③     ④     ③     ③     ③     ③     ④     ③     ③     ③     ③     ③     ③     ③     ③     ③     ③     ③     ③     ③     ③     ③     ③     ③     ③     ④     ③     ③     ③     ③     ③     ③     ③     ③     ③     ③     ③     ③     ③     ③     ③     ③     ③     ③     ③     ③     ③     ③     ③     ③     ③     ③     ③     ③     ③     ③     ③     ③     ③     ③     ③     ③     ③     ③     ③     ③     ③     ③     ③     ③     ③     ③     ③     ③     ③     ③     ③     ③     ③     ③     ③     ③     ③     ③     ③     ③     ③     ④     ③     ③     ③     ④     ③     ③     ③     ④     ③     ③     ③     ④     ③     ③     ③     ③     ③     ③     ③     ③     ④     ③     ③     ③     ③     ③     ③     ③     ③     ③     ③     ③     ③     ③     ③     ③     ③     ③     ③     ③     ③     ③     ③     ③     ③     ③     ③     ③     ③     ③     ③     ③     ③     ③     ③     ③     ③     ③     ③     ③     ③     ③     ③     ③     ③     ③     ③     ③     ③     ③     ③     ③     ③     ③     ③     ③     ③                                                                                                    | 亡 _<br>更多<br>订单号<br>WOrderI<br>WOrderI<br>dingdash<br>dingdash<br>dingdash<br>WOrderI<br>UPDrotor                                      |
| 722 前<br>市<br>市<br>市<br>市<br>市<br>市<br>市<br>市<br>市<br>市<br>市<br>市<br>市<br>市<br>市<br>市<br>市<br>市<br>市                                                                                                    | <ul> <li>銀子子 しいいいいいいいいいいいいいいいいいいいいいいいいいいいいいいいいいいい</li></ul>                                                                                                    | 企业银行、<br>企业APP<br>丁単畫词<br>団 日期类型:<br>型<br>期望日期<br>20200407-00<br>20200407-00<br>20200407-00<br>20200407-00<br>20200407-00<br>20200407-00<br>20200407-00<br>20200407-00                                                                                                    |                                                                                                    | 支付線<br>商户名称: 全部<br>3.<br>人民币 网关支 3.<br>人民币 网关支 5.<br>人民币 别抗病 5.<br>人民币 别抗病 5.<br>人民币 网关支 5.<br>人民币 网关支 5.<br>人民币 网关支 5.<br>人民币 网关支 5.                                                                                                    | 審助<br>結算(持続)<br>提示: Ctrl/Shift加限标点<br>商名称<br>同名称<br>同名称<br>同名称<br>同名称<br>一局一名<br>、                                                                                                    | 中心 在线<br>代发代扣<br>• 支付方式:全销<br>击选择多笔记录<br>金额<br>100.00<br>100.00<br>100.00<br>100.00<br>100.00<br>100.00<br>100.00                                                                                                    | 客服 5<br>保全对案<br>保全对案<br>状态/结果<br>数消<br>数消<br>数消<br>者()<br>常<br>》<br>、<br>、<br>、<br>、<br>、<br>、<br>、<br>、<br>、<br>、<br>、<br>、<br>、<br>、<br>、<br>、<br>、<br>、                                                                                                    | 金井市(1) 金井市(1) <p金井市(1)< p=""> <p金井市(1)< p=""> <p金井市(1)< p=""> <p金井市(1)< p=""> <p金井市(1)< p=""> <p金井市(1)< p=""> <p金井市(1)< p=""> <p金井市(1)< p=""> <p金井市(1)< p=""> <p金井市(1)< p=""> <p金井市(1)< p=""> <p金井市(1)< p=""> <p金井市(1)< p=""> <p金井(1)< p=""> <p金井(1)< p=""> <p金井(1)< p=""> <p金井(1)< p=""> <p金井(1)< p=""> <p金井(1)< p=""> <p金井(1)< p=""> <p金井(1)< p=""> <p金井(1)< p=""> <p金井(1)< p=""> <p金井(1)< p=""> <p金井(1)< p=""> <p金井(1)< p=""> <p金井(1)< p=""> 金井(1) <p金井(1)< p=""> <p金井(1)< p=""> <p金井(1)< p=""> <p金井(1)< p=""> <p金井(1)< p=""> <p金井(1)< p=""> <p金井(1)< p=""> <p金井(1)< p=""> <p金井(1)< p=""> <p金井(1)< p=""> <p金井(1)< p=""> <p金井(1)< p=""> <p金井(1)< p=""></p金井(1)<></p金井(1)<></p金井(1)<></p金井(1)<></p金井(1)<></p金井(1)<></p金井(1)<></p金井(1)<></p金井(1)<></p金井(1)<></p金井(1)<></p金井(1)<></p金井(1)<></p金井(1)<></p金井(1)<></p金井(1)<></p金井(1)<></p金井(1)<></p金井(1)<></p金井(1)<></p金井(1)<></p金井(1)<></p金井(1)<></p金井(1)<></p金井(1)<></p金井(1)<></p金井(1)<></p金井市(1)<></p金井市(1)<></p金井市(1)<></p金井市(1)<></p金井市(1)<></p金井市(1)<></p金井市(1)<></p金井市(1)<></p金井市(1)<></p金井市(1)<></p金井市(1)<></p金井市(1)<></p金井市(1)<>                                                                                                    | 重新登录     系統管理     系統管理     シーン     シーン     ジー     ジーン     シーン     シー     ジー     シーン     シーン                                                                                                    | 亡<br>更多<br>TT単号<br>WPOrderT<br>dingdahd<br>dingdahd<br>WPOrderT<br>WPOrderT<br>WPOrderT<br>WPOrderT                                    |
| 2020年間で、1000年間、1000年間、10                                                                                                    | <ul> <li>銀子し、シスペン</li> <li>小水田市満</li> <li>村&gt;商务支付&gt;「</li> <li>市海休井</li> <li>田室(2020207)</li> <li>船市务支付止务信期</li> <li>商户号</li> <li>555555% 326 -</li> <li>555555% 326 -</li> <li>55555% 326 -</li> <li>31712</li> <li>W1712</li> <li>W1712</li> </ul>                                                                                                    | 企业银行<br>企业APP<br>丁単畫词<br>町 日期类型:<br>20200407-00<br>20200407-00<br>20200407-00<br>20200407-00<br>20200407-00<br>20200407-00<br>20200407-00                                                                                                    |                                                                                                    | 支付線                                                                                                    | 報助<br>注算(特殊)<br>注算(特殊)<br>提示: Ctrl/Shift加限标点<br>商户名称<br>行行動试商户名:111<br>約户名訓試商户名:111<br>約月名訓試商户名:111<br>行力動试商户名:111<br>行力動試商户名:111<br>行力動試商户名:111<br>行力動試商户名:111<br>行力動試商户名:111<br>行力動試商户名:111<br>行力動試商戶名:111<br>行力動試商戶名:111<br>行力動試商戶名:111<br>行力動試商戶名:111<br>行力動試商戶名:111<br>行力動試商戶名:111<br>行力動試商戶名:111<br>行力動試商戶名:111<br>行力動試商戶名:111<br>行力動試商戶名:111<br>行力動試商戶名:111<br>行力動試商戶名:11<br>行力動試商戶名:11<br>行力動試商戶名:11<br>行力動試商戶名:11<br>行力動試商戶名:11<br>行力動試商戶名:11<br>行力動試商戶名:11<br>行力動試商戶名:11<br>行力和試商戶名:11<br>行力動試商戶名:11<br>行力和試商戶名:11<br>行力和試費                                                                                                    | 中心 在组<br>代发代扣<br>2 支付方式:全i<br>击选择多笔记录<br>金额<br>100.00<br>100.00<br>100.00<br>100.00<br>100.00<br>100.00                                                                                                    |                                                                                                    | <ul> <li>(気) 査術</li> <li>(気) 査術</li></ul>                                                                                                    | 里新登录 系统管理 単小参参考号 202004071624470 202004071624470 20200407160553 20200407160553 20200407160553 20200407160553 20200407153455 20200407153455 2020040715345 20200407153455 20200407153455 20200407155345 20200407155345 20200407155345 20200407155341 20200407155341 20200407155345 20200407155345 20200407155345 20200407155345 20200407155345 20200407155345 20200407155345 20200407155345 20200407155345 20200407155345 20200407155345 20200407155345 20200407155345 20200407155345 20200407155345 20200407155345 </td <td>亡 _<br/>更多<br/>TDPCrdeT<br/>WPOrdeT<br/>dingdanh<br/>dingdanh<br/>dingdanh<br/>UPOrdeT<br/>WPOrdeT<br/>WPOrdeT</td>                                                                                                    | 亡 _<br>更多<br>TDPCrdeT<br>WPOrdeT<br>dingdanh<br>dingdanh<br>dingdanh<br>UPOrdeT<br>WPOrdeT<br>WPOrdeT                                  |
| 212、10000000000000000000000000000000000                                                                                                    | <ul> <li>銀子子 しいいまい</li> <li>功能申請</li> <li>付 &gt; 商务支付 &gt; i</li> <li>(前条件</li> <li>(1) 至 2020/407</li> <li>(1) 前务支付业务信期</li> <li>(1) 百分号</li> <li>5555550% dire</li> <li>5555550% dire</li> <li>5555550% dire</li> <li>51/12</li> <li>11/12</li> <li>W Glirchatho</li> <li>W Glirchatho</li> </ul>                                                                                                    | 企业银行、<br>企业APP<br>订単查询<br>可単查询<br>通<br>期望日期<br>20200407-00<br>20200407-00<br>20200407-00<br>20200407-00<br>20200407-00<br>20200407-00<br>20200407-00<br>20200407-00                                                                                                    | ★10.4.0.19<br>账号查询<br>按经办日查询 ◆<br>(打方等号<br>案別), 755916096210106<br>案別, 755916096210106<br>案別, 755916096210106<br>案別, 755916096210106<br>案別, 755916096210106<br>案別, 755916096210105                                                                                                    | 支付線<br>商户名称: 全部<br>5. 人民币 网头式<br>5. 人民币 网头式<br>5. 人民币 网头式<br>5. 人民币 网头式<br>5. 人民币 网头式<br>5. 人民币 网头式<br>5. 人民币 网头式<br>5. 人民币 网头式                                                                                                    | 報助<br>注算(46%)<br>注算(46%)<br>提示: Ctrl/Shift加限标点:<br>商户名称<br>近行测试商户否夫<br>近行测试商户名111<br>方户名则试商户名111<br>方户名则试商户24111<br>支行测试商户192%]式用<br>定行测试商户192%]式用<br>定行测试商户192%]式用                                                                                                    | 中心 在线<br>代发代扣<br>/ 支付方式: 全i<br>击选择多笔记录<br>金额<br>100.00<br>100.00<br>100.00<br>100.00<br>100.00<br>100.00                                                                                                    | <ul> <li>客録 ほ</li> <li>線 企対業</li> <li>線 企対業</li> <li>状态/结果</li> <li>数時伸帯批</li> <li>数時伸帯批</li> <li>等待中部批</li> <li>等待中部</li> </ul>                                                                                                    | (気速能)     (気速能)     (気能)     (気能)     (気                                                                                                    | 里新登录 系統管理 可① ① ① ① ① ① ② ② ② ② ② ② ② ② ② ② ③ ③ ③ ③ ③ ③ ③ ③ ③ ③ ③ ③ ③ ③ ③ ③ ③ ③ ③ ③ ③ ③ ③ ③ ③ ③ ③ ③ ③ ③ ③ ④ ③ ③ ③ ③ ③ ④ ③ ③ ④ ● ③ ● ● <p< td=""><td>亡<br/>更多<br/>FOrderTe<br/>WorderTe<br/>dingdanh<br/>dingdanh<br/>UPOrderTe<br/>WOrderTe<br/>WorderTe</td></p<>                                                                                                    | 亡<br>更多<br>FOrderTe<br>WorderTe<br>dingdanh<br>dingdanh<br>UPOrderTe<br>WOrderTe<br>WorderTe                                           |
| 在<br>在<br>20200407<br>電: 在<br>20200407<br>電: 五<br>支<br>20200407<br>電: 五<br>大<br>20200407<br>電: 五<br>大<br>支<br>3<br>大<br>で<br>市<br>前<br>前<br>前<br>前<br>前<br>前<br>前<br>前<br>前<br>前<br>前<br>前<br>前                                                                                                    | <ul> <li>銀子子 しいます。</li> <li>功能申请</li> <li>付 &gt; 商务支付 &gt; i</li> <li>(南条 +)</li> <li>(田 至 2020407)</li> <li>(的商务支付业务信期</li> <li>商分号、</li> <li>65555% Gree</li> <li>55555% Gree</li> <li>1712</li> <li>1712</li> <li>1</li></ul>                                                                                                    | 企业银行、<br>企业APP<br>口筆畫词<br>田 日期类型:<br>20200407-00<br>20200407-00<br>20200407-00<br>20200407-00<br>20200407-00<br>20200407-00<br>20200407-00<br>20200407-00                                                                                                    | ×10.4.0.19<br>账号查询 株分查询 株分查询 株分面面面 ★ ★                                                                                                    | 支付線<br>商户名称: 全部<br>3.<br>人民币 网关线 5.<br>人民币 别玩店店<br>5. 人民币 别玩店店<br>5. 人民币 别玩店店<br>5. 人民币 别玩店店<br>5. 人民币 别玩店店<br>5. 人民币 网关线                                                                                                    | 報助                                                                                                    | <ul> <li>中心 在线</li> <li>代发代扣</li> <li>支付方式:金額</li> <li>主統择多笔记录</li> <li>金額</li> <li>100.00</li> <li>100.00</li> <li>100.00</li> <li>100.00</li> <li>100.00</li> <li>100.00</li> <li>100.00</li> <li>100.00</li> <li>100.00</li> <li>100.00</li> <li>100.00</li> <li>100.00</li> </ul>                                                                                                    | <b>喜級 た</b><br>保全対乗<br>様本<br>状态、<br>成果<br>数前<br>等待申批<br>等待申批<br>等待申批<br>等待申批<br>等待申批                                                                                                    | 会社部 会社部 <td>王新登录<br/>系统管理<br/>単分参考号<br/>20200407162470<br/>20200407145240<br/>20200407165420<br/>20200407165921<br/>20200407159311<br/>20200407153455<br/>20200407153455<br/>20200407155355<br/>20200407155355<br/>20200407155355<br/>20200407155355<br/>20200407155355<br/>20200407155355<br/>20200407155355<br/>20200407155355<br/>20200407155355<br/>20200407155355<br/>20200407155355<br/>20200407155355<br/>20200407155355<br/>20200407155355<br/>20200407155351<br/>20200407155351<br/>20200407155351<br/>20200407155351<br/>20200407155351<br/>20200407155351<br/>20200407155511<br/>2020040715551<br/>2020040715551<br/>202004071555<br/>2020040715551<br/>202004071555<br/>202004071555<br/>20200407155<br/>20200407155</td> <td>亡<br/>更多<br/>订单号<br/>WOrderT<br/>dingdanh<br/>dingdanh<br/>WPOrderT<br/>WPOrderT</td>                                                                                                    | 王新登录<br>系统管理<br>単分参考号<br>20200407162470<br>20200407145240<br>20200407165420<br>20200407165921<br>20200407159311<br>20200407153455<br>20200407153455<br>20200407155355<br>20200407155355<br>20200407155355<br>20200407155355<br>20200407155355<br>20200407155355<br>20200407155355<br>20200407155355<br>20200407155355<br>20200407155355<br>20200407155355<br>20200407155355<br>20200407155355<br>20200407155355<br>20200407155351<br>20200407155351<br>20200407155351<br>20200407155351<br>20200407155351<br>20200407155351<br>20200407155511<br>2020040715551<br>2020040715551<br>202004071555<br>2020040715551<br>202004071555<br>202004071555<br>20200407155<br>20200407155                   | 亡<br>更多<br>订单号<br>WOrderT<br>dingdanh<br>dingdanh<br>WPOrderT<br>WPOrderT                                                              |
| 在<br>市<br>市<br>市<br>高<br>高<br>高<br>高<br>高<br>高<br>高<br>高<br>高<br>高<br>高<br>高<br>高                                                                                                    | <ul> <li>銀子しいのおいて、</li> <li>銀子には、</li> <li>(1) へのあっていた。</li> <li>(1) へのあっていた。</li> <li>(1) 公式の</li> <li>(1) 公式の</li> <li>(1)</li></ul>                                                                                                    | 企业银行、<br>☆业APP<br>订单查询                                                                                                    | ★ 10.4.0.19<br>账号查询       旅经办日查询        按经办日查询        付方條号     第川,755910008210100       第川,755910008210100     第川,755910008210100       第川,755910008210100     第川,755910008210100       第川,755910008210100     第川,755910008210100       第川,755910008210100     第川,755910008210100                                                                                                    | 支付線<br>商户名称: 全部<br>5. 人民币 网关支<br>5. 人民币 网关支<br>5. 人民币 新城市<br>5. 人民币 新城市<br>5. 人民币 网关支<br>5. 人民币 网关支<br>5. 人民币 网关支                                                                                                    | 報助:<br>生質(特別)<br>生質(特別)<br>提示: Ctrl/Shift加限标点:<br>商户名称<br>行物試商户含決<br>新户名測试商户名:111<br>行名測试商户名:111<br>行名測试商户名:111<br>行名測试商户名:111<br>行名測试商户:剩试用<br>5付测试商户1p:测试用                                                                                                    | 中心 在组<br>代发代扣<br>2 支付方式: 全拍<br>击选择多笔记录<br>全额<br>100.00<br>100.00<br>100.00<br>100.00<br>100.00<br>100.00<br>100.00                                                                                                    | <b>容服 5</b><br>(根全対联<br>単<br>単<br>本<br>本<br>の<br>本<br>、<br>体<br>会<br>対<br>联<br>数<br>当<br>本<br>、<br>体<br>会<br>対<br>联<br>数<br>当<br>本<br>、<br>体<br>会<br>対<br>联<br>数<br>当<br>新<br>満<br>数<br>当<br>作<br>一<br>批<br>な<br>、<br>体<br>二<br>、<br>年<br>、<br>数<br>当<br>、<br>、<br>、<br>体<br>二<br>、<br>、<br>、<br>、<br>、<br>、<br>、<br>、<br>、<br>、<br>、<br>、<br>、                                                                                                    | (法語主义)<br>(文) 査祥<br>総立か日<br>20200407<br>20200407<br>20200407<br>20200407<br>20200407<br>20200407                                                                                                    | 王新登录<br>系统管理                                                                                                    | 亡 二<br>更多<br>订单号<br>WOrderTe<br>WTOrderTe<br>dingdanh<br>dingdanh<br>dingdanh<br>WTOrderTe<br>WTOrderTe<br>WTOrderTe                   |
| 在<br>五<br>五<br>五<br>二<br>五<br>二<br>二<br>在<br>20200407<br>二<br>二<br>二<br>二<br>二<br>二<br>二<br>二<br>二<br>二<br>二<br>二<br>二                                                                                                    | <ul> <li>銀子子 しいいいいいいいいいいいいいいいいいいいいいいいいいいいいいいいいいいい</li></ul>                                                                                                    | 企业银行、<br>全址APP<br>订単查询<br>団 日期类型:<br>週<br>期望日期<br>20200407-00<br>20200407-00<br>20200407-00<br>20200407-00<br>20200407-00<br>20200407-00                                                                                                    | ★10.4.0.19<br>账号查询<br>按经办日查询 ◆<br>(打方株号<br>案別), 75591009621010<br>案別, 75591009621010<br>案別, 75591009621010<br>案別, 75591009621010<br>案別, 75591009621010<br>案別, 75591009621010<br>案別, 75591009621010<br>案別, 75591009621010                                                                                                    | 支付線<br>商户名称: 全部<br>3.<br>人民币 网头或<br>5. 人民币 网头或<br>5. 人民币 新城市<br>5. 人民币 新城市<br>5. 人民币 新城市<br>5. 人民币 网关支<br>5. 人民币 网关支<br>5. 人民币 网关支                                                                                                    | 羅助<br>結算(持樂)<br>提示: Ctrl/Shift加限标点<br>商名称<br>商名称<br>高名和<br>高名和                                                                                                    | ₱心 在线<br>代发代扣 ✓ 支付方式: 全打<br>击选择多笔记录 金额 100.00 100.00 100.00 100.00 100.00 100.00 100.00 100.00 100.00 100.00 100.00 100.00 100.00 100.00                                                                                                    | <ul> <li>客記</li> <li>線 企対案</li> <li>線 企対案</li> <li>状态/结果</li> <li>数待市市北</li> <li>数待市市北</li> <li>券待市市北</li> <li>等待車北</li> <li>等待車北</li> </ul>                                                                                                    | (気達秋)     (気) 登祐     (気) 登祐     (気) 受     (気) 受                                                                                                    | 里新登录 系統管理 可① ① ① ① ① ② ② ② ② ② ② ② ② ② ② ③ ③ ③ ③ ③ ③ ③ ③ ③ ③ ③ ③ ③ ③ ③ ③ ③ ③ ③ ③ ③ ③ ③ ③ ③ ③ ③ ③ ③ ④ ③ ④ ③ ④ ③ ● ③ ● ③ ④ ● ③ ● ● <p< td=""><td>亡<br/>更多<br/>订算号<br/>WPOrderTe<br/>dingdanha<br/>dingdanha<br/>WPOrderTe<br/>WPOrderTe<br/>WPOrderTe</td></p<>                                                                                                    | 亡<br>更多<br>订算号<br>WPOrderTe<br>dingdanha<br>dingdanha<br>WPOrderTe<br>WPOrderTe<br>WPOrderTe                                           |
| 社 (前)<br>(本)<br>(本)<br>(本)<br>(本)<br>(本)<br>(本)<br>(本)<br>(本                                                                                                    | <ul> <li>銀行し、「「「「」」」、</li> <li>(村)&gt; 商务支付)&gt;</li> <li>(市)</li> <li>(市)</li></ul>                                                                                                    | 企业银行<br>企业APP<br>日期类型:<br>20200407-00<br>20200407-00<br>20200407-00<br>20200407-00<br>20200407-00<br>20200407-00<br>20200407-00                                                                                                    | ★ 10.4.0.19<br>账号查询<br>按经办日查询 ✓<br>(扩入条号<br>案別, 755916096210105<br>案別, 755916096210105<br>案別, 755916096210105<br>案別, 755916096210105<br>案別, 755916096210105                                                                                                    | 支付線                                                                                                    | 報助<br>生算(特殊)<br>生算(特殊)<br>量示: Ctr1/Shift/加限标点<br>商户名称<br>充行測试商户名:111<br>新户名训试商户名:111<br>新户名训试商户名:111<br>5行测试商户24:111<br>5行测试商户24:111<br>5行测试商户24:111<br>5行测试商户24:111<br>5行测试商户24:111<br>5行测试商户24:111<br>5行测试商户24:111                                                                                                    | <ul> <li>中心 在线</li> <li>代发代扣</li> <li>支付方式:全計</li> <li>主线择多笔记录</li> <li>金額</li> <li>100.00</li> <li>100.00</li> <li>100.00</li> <li>100.00</li> <li>100.00</li> <li>100.00</li> <li>100.00</li> <li>100.00</li> <li>100.00</li> <li>100.00</li> <li>100.00</li> </ul>                                                                                                    | 容服 5<br>(根企対乗<br>載<br>載<br>満<br>新<br>構<br>一<br>第<br>本<br>、<br>(名<br>果<br>数<br>前<br>一<br>数<br>前<br>一<br>数<br>一<br>和<br>む<br>-<br>、<br>(名<br>果<br>数<br>前<br>一<br>数<br>一<br>前<br>一<br>数<br>一<br>和<br>し<br>、<br>二<br>、<br>の<br>一<br>の<br>一<br>和<br>む<br>-<br>の<br>一<br>本<br>し<br>一<br>の<br>一<br>の<br>一<br>本<br>一<br>一<br>本<br>一<br>本<br>一<br>一<br>本<br>一<br>一<br>本<br>一<br>一<br>本<br>一<br>一<br>本<br>一<br>一<br>本<br>一<br>一<br>本<br>一<br>一<br>本<br>一<br>一<br>本<br>一<br>一<br>本<br>一<br>本<br>一<br>一<br>本<br>一<br>本<br>一<br>本<br>一<br>本<br>一<br>本<br>一<br>本<br>一<br>本<br>一<br>本<br>本<br>一<br>本<br>本<br>一<br>本<br>本<br>一<br>本<br>二<br>、<br>本<br>本<br>一<br>本<br>二<br>、<br>本<br>一<br>本<br>一<br>本<br>一<br>本<br>二<br>一<br>本<br>一<br>本<br>一<br>本<br>一<br>本<br>一<br>本<br>一<br>本<br>一<br>本<br>一<br>本<br>一<br>本<br>一<br>本<br>一<br>本<br>一<br>本<br>一<br>本<br>一<br>本<br>一<br>本<br>一<br>本<br>一<br>本<br>一<br>本<br>一<br>本<br>一<br>一<br>本<br>一<br>一<br>本<br>一<br>一<br>本<br>一<br>一<br>一<br>本<br>一<br>本<br>一<br>一<br>本<br>一<br>一<br>一<br>一<br>本<br>一<br>一<br>一<br>一<br>一<br>一<br>一<br>一<br>一<br>一<br>一<br>一<br>一                                                                                                    | (新計)( (金歩日) 20200407 20200407 20200407 20200407 20200407 20200407 20200407 20200407 20200407                                                                                                    | 王新登美<br>系統管理                                                                                                    | 亡<br>更多<br>订单号<br>WOo derTe<br>WOo derTe<br>WOo derTe<br>WOo derTe<br>WOo derTe                                                        |
| 2220047<br>電 在 20200407<br>下 1 (1) 商商商商商商商商商商商商商商商商商商商商商商商商<br>5 (1) 1 (1) 1                                                                                                    | <ul> <li>銀子しいのおいて、</li> <li>取能申請</li> <li>付&gt;商务支付&gt;</li> <li>(前条件</li> <li>(回金、20200407)</li> <li>(回金、20200407)</li> <li>(回金、20</li></ul>                                                                                                    | 企业银行、<br>企业APP<br>订単查询<br>団 日期类型:<br>期望日期<br>20200407-00<br>20200407-00<br>20200407-00<br>20200407-00<br>20200407-00<br>20200407-00                                                                                                    | ★10.4.0.19<br>账号查询<br>按经办日查询 ↓<br>(打方等号<br>案別, 755916096210106<br>案別, 755916096210106<br>案別, 755916096210105<br>案別, 755916096210105<br>案別, 755916096210105                                                                                                    | 支付給<br>商户名称: 全部<br>5. 人民币 网关式<br>5. 人民币 网关式<br>5. 人民币 网关式<br>5. 人民币 别试<br>5. 人民币 别试<br>5. 人民币 别试<br>5. 人民币 网关式<br>5. 人民币 网关式<br>9. 人民币 网关式<br>9. 人民币                                                                                                    | 総助<br>注算(特別)<br>注算(特別)<br>提示: Ctrl/Shift加限标点<br>商户名称<br>行列調试商户否決<br>行名調試商户否決<br>行名調試商户合注111<br>第户名調試商户合注111<br>第一名調試商户合注111<br>行力調試商户1ps測试用<br>行切測试商户1ps测试用                                                                                                    | ₱心 在组<br>代发代扣       「支付方式: 全括                                                                                                    | <b>査設 2</b><br>(根全対発<br>様<br>様<br>様<br>体<br>構<br>単<br>、<br>、<br>体<br>、<br>体<br>、<br>体<br>、<br>体<br>、<br>、<br>体<br>、<br>、<br>体<br>、<br>、<br>、<br>、<br>、<br>、<br>、<br>、<br>、<br>、<br>、<br>、<br>、                                                                                                    | (気量) 重確<br>終金か日<br>20200407<br>20200407<br>20200407<br>20200407<br>20200407<br>20200407                                                                                                    | 王新登录<br>系統管理                                                                                                    | 亡<br>更多<br>订单号<br>WPOrderTe<br>dingdanha<br>dingdanha<br>dingdanha<br>dingdanha<br>WPOrderTe<br>WPOrderTe                              |
| 7 1 1 1 1 1 1 1 1 1 1 1 1 1 1 1 1 1 1 1                                                                                                    | <ul> <li>銀子子 しいいいいいいいいいいいいいいいいいいいいいいいいいいいいいいいいいいい</li></ul>                                                                                                    | 企业银行、<br>企业APP<br>订単畫词<br>団 日期类型:<br>20200407-00<br>20200407-00<br>20200407-00<br>20200407-00<br>20200407-00<br>20200407-00<br>20200407-00                                                                                                    | ★ 10.4.0.19<br>账号查询<br>按短办日查询 ✓<br>(打方希号<br>案別, 755916086210105<br>案別, 755916086210105<br>案別, 755916086210105<br>案別, 755916086210105<br>案別, 755916086210105                                                                                                    | 支付線<br>商户名称: 全部<br>5.人民币 网关支<br>5.人民币 别抗症<br>5.人民币 别抗症<br>5.人民币 别抗症<br>5.人民币 别抗症<br>5.人民币 别扶支<br>5.人民币 网关支<br>5.人民币 网关支                                                                                                    | 報助<br>本算(转映)<br>違示: Ctrl/Shift加限标点<br>商名称<br>「商名称<br>百名则试商户香来<br>行列测试商户香来<br>行名则试商户香来<br>和月子名叫LILL<br>「日本<br>和月子名叫LILL<br>「日本<br>和月子名叫LILL<br>「日本<br>和月子名叫LILL<br>「日本<br>和月子名叫LILL<br>「日本<br>和月子名叫LILL<br>「日本<br>和月子名叫LILL<br>「日本<br>和月子名叫LILL<br>「日本<br>和月子名叫LILL<br>「日本<br>和月子名<br>和月子名<br>和月子名<br>和月子名<br>和<br>日本<br>和<br>日本<br>和<br>日本<br>和<br>日本<br>和<br>日本<br>和<br>日本<br>和<br>日本<br>和<br>日本<br>和<br>日本<br>和<br>日本<br>和<br>日本<br>和<br>日本<br>和<br>日本<br>和<br>日本<br>和<br>日本<br>和<br>日本<br>本<br>日本<br>和<br>日本<br>和<br>日本<br>和<br>日本<br>和<br>日本<br>和<br>日本<br>和<br>日本<br>二<br>日本<br>日本<br>日本<br>日本<br>日本<br>日本<br>日本<br>日本<br>日本<br>日本                                                                                                    | <ul> <li>中心 在結</li> <li>代发代扣</li> <li>支付方式:金額</li> <li>主該将多笔记录</li> <li>金額</li> <li>100.00</li> <li>100.00</li> <li>100.00</li> <li>100.00</li> <li>100.00</li> <li>100.00</li> <li>100.00</li> <li>100.00</li> <li>100.00</li> <li>100.00</li> <li>100.00</li> </ul>                                                                                                    | 音級 上<br>保全对账<br>線企对账<br>款<br>前<br>後<br>等<br>你<br>令<br>你<br>令<br>》<br>《<br>集<br>》<br>》<br>》<br>》<br>》<br>》<br>》<br>》<br>》<br>》<br>》<br>》<br>》<br>》<br>》<br>》<br>》                                                                                                    | 会社部(1)<br>(1)<br>(1)<br>(1)<br>(1)<br>(1)<br>(1)<br>(1)<br>(1)<br>(1)                                                                                                    | 王新登录<br>系统管理<br>単分参考号<br>20200407182447<br>2020040718420<br>2020040714582<br>2020040716927<br>2020040716921<br>20200407153455<br>20200407153455<br>2020040715345<br>2020040715345<br>202004071534<br>20200407154<br>20200407154<br>20                  | 亡<br>更多<br>订单号<br>WPOr der Te<br>WPOr der Te<br>dingdanha<br>dingdanha<br>dingdanha<br>UPOr der Te<br>WPOr der Te                      |
| 在 1 前<br>在 1 前<br>在 1 前<br>市<br>市<br>市<br>市<br>市<br>市<br>市<br>市<br>市<br>市<br>市<br>市<br>市                                                                                                    | <ul> <li>銀子しいないのです。</li> <li>銀石の市場</li> <li>(村 &gt; 商务支付 &gt; ゴ油条件</li> <li>(田 室 ◎2000/07)</li> <li>(的商务支付业务信息</li> <li>(市) 日 室 ◎2000/07)</li> <li>(的商务支付业务信息</li> <li>(市) 日 室 ◎2000/07)</li> <li>(市) 日 室 ◎2000/07)</li> <li>(市) 日 ○2000/07)</li> <li>(市) 日 ○2000/07)</li></ul>                                                                                                    | 企业银行<br>☆业APP<br>订単畫词<br>① 日期类型:<br>20200407-00<br>20200407-00<br>20200407-00<br>20200407-00<br>20200407-00<br>20200407-00<br>20200407-00<br>20200407-00                                                                                                    | ★ 10.4.0.19<br>账务查询       旅谷市自查询     ✓       住方条号     第30,000       第30,000     755916096210106       第30,000     755916096210106       第30,000     755916096210106       第30,000     755916096210106       第30,000     755916096210106       第30,000     755916096210106       第30,000     755916096210106       第30,000     755916096210106                                                                                                    | 支付線                                                                                                    | 報助:<br>生質(特殊)<br>生質(特殊)<br>進示: Cterl/Shift加限标点:<br>商户名称<br>行行動试商户名:111<br>約中名加试商户名:111<br>約中名加试商户名:111<br>約中名加试商户名:111<br>行名加试商户名:111<br>行力加试商户:刺试用<br>定行则试商户1p=测试用<br>定行则试商户1p=测试用                                                                                                    | 中心 在组<br>代发代扣<br>2 支付方式:全拍<br>击选择多笔记录<br>金额<br>100.00<br>100.00<br>100.00<br>100.00<br>100.00<br>100.00<br>100.00                                                                                                    | 容服 5<br>(根企対発<br>様本)/結果<br>数消<br>等待電批<br>等待電批<br>等待電批<br>等待電批                                                                                                    | (法計义) (金小日) 20200407 20200407 20200407 20200407 20200407 20200407 20200407 20200407 20200407                                                                                                    | 王新登表<br>系统管理                                                                                                    | 亡<br>更多<br>可译号<br>WPO derTe<br>WPO derTe<br>dingdaha<br>dingdaha<br>dingdaha<br>WPO derTe<br>WPO derTe                                 |
| 224 前面:<br>一面:<br>一面:<br>一面:<br>一面:<br>一面:<br>一面:<br>一面:<br>一                                                                                                    | <ul> <li>銀子() しいいのののでは、</li> <li>(1) (1) (1) (1) (1) (1) (1) (1) (1) (1)</li></ul>                                                                                                    | 企业银行、<br>☆址APP<br>订単查询<br>① 日期类型:<br>20200407-00<br>20200407-00<br>20200407-00<br>20200407-00<br>20200407-00<br>20200407-00<br>20200407-00                                                                                                    | ★10.4.0.19<br>账号查询<br>按经办日查询 ◆<br>(打方等号<br>案別), 755910096210105<br>案別), 755910096210105<br>案別), 755910096210105<br>案別), 755910096210105<br>案別), 755910096210105                                                                                                    | 支付給<br>商户名称: 全部<br>3. 人民币 网关线 3<br>5. 人民币 网关线 5<br>5. 人民币 新闻花<br>5. 人民币 新闻花<br>5. 人民币 网关线 5<br>5. 人民币 网关线 5<br>5. 人民币 网关线 5<br>5. 人民币 网关线 5<br>5. 人民币 网关线 5<br>5. 人民币 网关线 5<br>5. 人民币 网关线 5<br>5. 人民币 网关线 5<br>5. 人民币 网关线 5<br>5. 人民币 网关线 5<br>5. 人民币 网关线 5<br>5. 人民币 网关线 5<br>5. 人民币 网关线 5<br>5. 人民币 同关线 5<br>5. 人民币 同关线 5<br>5. 人民币 同关线 5<br>5. 人民币 同关线 5<br>5. 人民币 同关线 5<br>5. 人民币 同关线 5<br>5. 人民币 同关线 5<br>5. 人民币 同关线 5<br>5. 人民币 同关线 5<br>5. 人民币 同关线 5<br>5. 人民币 同关线 5<br>5. 人民币 同关线 5<br>5. 人民币 同关线 5<br>5. 人民币 同关的 5<br>5. 人民币 同关的 5<br>5. 人民币 同关的 5<br>5. 人民币 同于 5<br>5. 人民币 同于 5<br>5. 人民币 0<br>5. 人民币 0<br>5. (<br>0<br>5. (<br>0<br>5. | 総助<br>注算(特先账)<br>推示: Ctrl/Shift加限标点:<br>商户名称<br>行力測试商户否決<br>行力測试商户合注:11<br>約合名则试商户合注:11<br>約合名则试商户合注:11<br>約合名则试商户上p:则试用<br>定行测试商户口p:则试用<br>行力则试商户口p:则试用<br>定行测试商户口p:则试用                                                                                                    | 中心 在组<br>代发代加<br>文付方式:全計<br>击选择多笔记录<br>全额<br>100.00<br>100.00<br>100.00<br>100.00<br>100.00<br>100.00<br>100.00                                                                                                    | 查設 日<br>银企对账<br>银企对账<br>数<br>前<br>数<br>等付申批<br>等付申批<br>等付申批<br>等付申批<br>等付申批                                                                                                    | (気量)( (気量)(                                                                                                    | 王新登录<br>系統管理                                                                                                    | 亡<br>更多<br>订单号<br>WPOrderTe<br>dingdanha<br>dingdanha<br>dingdanha<br>dingdanha<br>UPOrderTe<br>WPOrderTe                              |
| 742 前面<br>で、<br>一部でもあった。<br>で、<br>一部では、<br>で、<br>一部では、<br>で、<br>で、<br>で、<br>で、<br>で、<br>で、<br>で、<br>で、<br>で、<br>で                                                                                                    | <ul> <li>銀子子 しいいないの</li> <li>丁市市申請</li> <li>付 &gt; 商务支付 &gt; i</li> <li>(前条件</li> <li>四至 20202407</li> <li>(前务支付业务信期</li> <li>商务支付业务信期</li> <li>商方号</li> <li>555555555555555555555555555555555555</li></ul>                                                                                                    | 企业银行、<br>全址APP<br>丁単畫词<br>■ 日期类型:<br>■<br>期望日期<br>20200407-00<br>20200407-00<br>20200407-00<br>20200407-00<br>20200407-00<br>20200407-00<br>20200407-00                                                                                                    | ▶10.4.0.19<br>账号查询<br>按经办日查询 ◆<br>付方除号<br>案別,755916096210106<br>案別,755916096210106<br>案別,755916096210106<br>案別,755916096210106<br>案別,755916096210106<br>案別,755916096210106                                                                                                    | 支付給<br>商户名称: 全部<br>1<br>5、人民币 网关式<br>5、人民币 网关式<br>5、人民币 网关式<br>5、人民币 网关式<br>5、人民币 网关式<br>5、人民币 网关式<br>1<br>1<br>1<br>1<br>1<br>1<br>1<br>1<br>1<br>1<br>1<br>1<br>1                                                                                                    | 報知<br>本算(149%)<br>提示: Ctrl/Shift加限标点<br>商名称<br>同名称<br>同名称<br>同名称<br>同名称<br>同名称<br>同名称<br>同名称<br>同                                                                                                    | <ul> <li>中心 在线</li> <li>代发代扣</li> <li>支付方式:金子</li> <li>主法将多笔记录</li> <li>金額</li> <li>100.00</li> <li>100.00</li> <li>100.00</li> <li>100.00</li> <li>100.00</li> <li>100.00</li> <li>100.00</li> <li>100.00</li> <li>100.00</li> </ul>                                                                                                    | 套級 上<br>保全对账<br>線 (全对账<br>款)<br>次<br>次<br>消<br>時<br>一<br>第<br>令<br>令<br>市<br>批<br>》<br>》<br>》<br>》<br>》<br>》<br>》<br>》<br>》<br>》<br>》<br>》<br>》<br>》<br>》<br>》<br>》<br>》                                                                                                    | 登歩日     20200407     20200407     20200407     20200407     20200407     20200407     20200407     20200407     20200407     20200407     20200407     20200407     20200407     20200407     20200407     20200407     20200407     20200407     20200407     20200407     20200407     20200407     20200407     20200407     20200407     20200407     20200407     20200407     20200407     20200407     20200407     20200407     20200407     20200407     20200407     20200407     20200407     20200407     20200407     20200407     20200407     20200407     20200407     20200407     20200407     20200407     20200407     20200407     20200407     20200407     20200407     20200407     20200407     20200407     20200407     20200407     20200407     20200407     20200407     20200407     20200407     20200407     20200407     20200407     20200407     20200407     20200407     20200407     20200407     20200407     20200407     20200407     20200407     20200407     20200407     20200407     20200407     20200407     20200407     20200407     20200407     20200407     20200407     20200407     20200407     20200407     20200407     20200407     20200407     20200407     20200407     20200407     20200407     20200407     20200407     20200407     20200407     20200407     20200407     20200407     20200407     20200407     20200407     20200407     20200407     20200407     20200407     20200407     20200407     20200407     20200407     20200407     20200407     20200407     20200407     20200407     2020040     20200407     20200407     20200407     20200407     20200407     20200407     20200407     20200407     20200407     20200407     20200407     20200407     20200407     20200407     20200407     20200407     20200407     20200407     20200407     20200407     20200407     20200407     20200407     20200407     20200407     20200407     20200407     20200407     20200407     20200407     20200407     20200407     20200407     20200407     20200407     20200407     20200407     20200407     20200407     2                                                                                                    | 王新登录     系统管理     ①     ①     ①     ①     ①     ①     ①     ①     ②     ②     ②     ②     ②     ③     ①     ③     ③     ③     ③     ③     ③     ③     ③     ③     ③     ③     ③     ③     ③     ③     ③     ③     ③     ③     ③     ③     ③     ③     ③     ③     ③     ③     ③     ③     ③     ③     ③     ③     ③     ③     ③     ③     ③     ③     ③     ③     ③     ③     ③     ③     ③     ③     ③     ③     ③     ③     ③     ③     ③     ③     ⑤     ③     ⑤     ⑤     ⑤     ⑤     ⑤     ⑤     ⑤     ⑤     ⑤     ⑤     ⑤     ⑤     ⑤     ⑤     ⑤     ⑤     ⑤     ⑤     ⑤     ⑤     ⑤     ⑤     ⑤     ⑤     ⑤     ⑤     ⑤     ⑤     ⑤     ⑤     ⑤     ⑤     ⑤     ⑤     ⑤     ⑤     ⑤     ⑤     ⑤     ⑤     ⑤     ⑤     ⑤     ⑤     ⑤     ⑤     ⑤     ⑤     ⑤     ⑤     ⑤     ⑤     ⑤     ⑤     ⑤     ⑤     ⑤     ⑤     ⑤     ⑤     ⑤     ⑤     ⑤     ⑤     ⑤     ⑤     ⑤     ⑤     ⑤     ⑤     ⑤     ⑤     ⑤     ⑤     ⑤     ⑤     ⑤     ⑤     ⑤     ⑤     ⑤     ⑤     ⑤     ⑤     ⑤     ⑤     ⑤     ⑤     ⑤     ⑤     ⑤     ⑤     ⑤     ⑤     ⑤     ⑤     ⑤     ⑤     ⑤     ⑤     ⑤     ⑤     ⑤     ⑤     ⑤     ⑤     ⑤     ⑤     ⑤     ⑤     ⑤     ⑤     ⑤     ⑤     ⑤     ⑤     ⑤     ⑤     ⑤     ⑤     ⑤     ⑤     ⑤     ⑤     ⑤     ⑤     ⑤     ⑤     ⑤     ⑤     ⑤     ⑤     ⑤     ⑤     ⑤     ⑤     ⑤     ⑤     ⑤     ⑤     ⑤     ⑤     ⑤     ⑤     ⑤     ⑤     ⑤     ⑤     ⑤     ⑤     ⑤     ⑤     ⑤     ⑤     ⑤     ⑤     ⑤     ⑤     ⑤     ⑤     ⑤     ⑤     ⑤     ⑤     ⑤     ⑤     ⑤     ⑤     ⑤     ⑤     ⑤     ⑤     ⑤     ⑤     ⑤     ⑤     ⑤     ⑤     ⑤     ⑤     ⑤     ⑤     ⑤     ⑤     ⑤     ⑤     ⑤     ⑤     ⑤     ⑤     ⑤     ⑤     ⑤     ⑤     ⑤     ⑤     ⑤     ⑤     ⑤     ⑤     ⑤     ⑤     ⑤     ⑤     ⑤     ⑤     ⑤     ⑤     ⑤     ⑤     ⑤     ⑤     ⑤     ⑤     ⑤     ⑤     ⑤     ⑤     ⑤     ⑤     ⑤     ⑤     ⑤     ⑤     ⑤     ⑤     ⑤     ⑤     ⑤     ⑤     ⑤     ⑤     ⑤     ⑤     ⑤     ⑤     ⑤     ⑤     ⑤     ⑤     ⑤     ⑤     ⑤     ⑤     ⑤     ⑤     ⑤     ⑤     ⑤     ⑤     ⑤     ⑤     ⑤     ⑤     ⑤     ⑤     ⑤     ⑤     ⑤     ⑤     ⑤     ⑤     ⑤     ⑤     ⑤                                                                                                    | 亡<br>更多<br>可算号<br>WPOr der Te<br>WPOr der Te<br>WPOr der Te<br>WPOr der Te<br>WPOr der Te                                              |
| (四) (1) (1) (1) (1) (1) (1) (1) (1) (1) (1                                                                                                    | <ul> <li>銀行しいないのでは、</li> <li>取能申請</li> <li>付&gt;商务支付&gt;高</li> <li>市場条件</li> <li>田室 20202407</li> <li>約前务支付止务信期</li> <li>商庁号</li> <li>5555555542c-0</li> <li>555555542c-0</li> <li>555555542c-0</li> <li>555555542c-0</li> <li>555555542c-0</li> <li>555555542c-0</li> <li>555555542c-0</li> <li>555555542c-0</li> <li>555555542c-0</li> <li>55555542c-0</li> <li>55555542c-0</li> <li>55555542c-0</li> <li>55555542c-0</li> <li>55555542c-0</li> <li>55555542c-0</li> <li>55555542c-0</li> <li>55555542c-0</li> <li>55555542c-0</li> <li>55555542c-0</li> <li>55555542c-0</li> <li>5555542c-0</li> <li>555542c-0</li> <li>555542c-0</li> <li>5555542c-0</li></ul>                                                                                                    | 企业银行、<br>企业APP<br>丁単畫词<br>団 日期类型:<br>20200407-00<br>20200407-00<br>20200407-00<br>20200407-00<br>20200407-00<br>20200407-00<br>20200407-00<br>20200407-00                                                                                                    | V10.4.0.19<br><u>床好查询</u><br><u>快经办日查询</u> ✓<br>(打方休号<br>案別, 755916096210105<br>案別, 755916096210105<br>案別, 755916096210105<br>案別, 755916096210105<br>案別, 755916096210105<br>案別, 755916096210105                                                                                                    | 支付線<br>商户名称: 全部<br>3.<br>人民而 网送送<br>5. 人民而 网送送<br>5. 人民而 网送送<br>5. 人民而 网送送<br>5. 人民而 网送送<br>5. 人民而 网送送<br>5. 人民而 网送送<br>5. 人民而 网送送<br>1. 其中(人民而):11<br>其中(人民而):12                                                                                                    | #助<br><b>法算(转映)</b><br><b>法算(转映)</b><br><b>提示:</b> Ctrl/ShiftJulk标点i<br><b>向户名称</b><br><b>行</b> 名称<br><b>访向户名</b> 来<br><b>行</b> 名前(前戶百書来<br><b>行</b> 名前(前戶百書来<br><b>行</b> 名前(前戶百書来)<br><b>行</b> 名前(前戶百二章来)<br><b>行</b> 名前(前戶百二章来)<br><b>行</b> 和(前南戶百二章来)<br><b>前</b> (月一日)<br><b>第</b> )<br><b>行</b> 初(前南戶口)<br><b>第</b> )<br><b>前</b> (前)<br><b>二</b><br><b>行</b> 初(前南戶口)<br><b>二</b><br><b>前</b> (前)<br><b>二</b><br><b>第</b> )<br><b>第</b> )<br><b>第</b> :<br><b>1</b> (1)<br><b>1</b> (1)                                      | <ul> <li>中心 在线</li> <li>代发代扣</li> <li>支付方式:金額</li> <li>100.00</li> <li>100.00</li> <li>100.00</li> <li>100.00</li> <li>100.00</li> <li>100.00</li> <li>100.00</li> <li>100.00</li> <li>100.00</li> <li>100.00</li> <li>100.00</li> <li>100.00</li> </ul>                                                                                                    | 音級 5<br>(根金対策)<br>後<br>(根金対策)<br>(根金)<br>(法果<br>散前<br>登)<br>(特)<br>(特)<br>(特)<br>(特)<br>(特)<br>(特)<br>(特)<br>(特)<br>(特)<br>(特                                                                                                    | ★ 法計义 ★ 法办日 20200407 20200407 20200407 20200407 20200407 20200407 20200407 20200407 20200407                                                                                                    | 王新登装<br>系統管理<br>単分参考号 20200407162470 202004071452470 2020040714555 2020040716927 2020040716927 2020040716923 20200407153451 20200407153451 2020040715345 2020040715345 2020040715345 2020040715345 2020040715345 202040715345 20204071534 20204071534 20204071534 20204071534 20204071534 20204071534 20204071534 2020407153 20204071534 2020407153 2020407153 2020407153 2020407153 2020407153 2020407153 2020407153 2020407153 2020407153 2020407153 2020407153 2020407153 2020407153 2020407153 2020407153 2020407153 202040715 202040715 202040715 202040715 202040715 202040715 202040715 202040715 202040715 202040715 202040715 202040715 202040715 202040715 202040715 202040715 202040715 202040715 202040715 202040715 202040715 202040715 202040715 202040715 202040715 202040715 202040715 2020407 2020407 2020407 202040715 202040 2020407 20204 2020407 202                                                                                                    | は<br>更多<br>近でderle<br>WPo derle<br>WPo derle<br>WPo derle<br>WPo derle<br>WPo derle                                                    |
| 代表 (1)                                                                                                    | <ul> <li>銀子しいないまい</li> <li>ひた時満</li> <li>付&gt;商券支付&gt;</li> <li>(付)&gt;商券支付&gt;</li> <li>(付)&gt;商券支付</li> <li>(付)&gt;商券支付</li> <li>(市)の</li> <li>(回)</li> <li>(回)</li>     &lt;</ul>                                                                                                    | 企业银行<br>☆业APP<br>丁単畫词<br>① 日期类型:<br>20200407-00<br>20200407-00<br>20200407-00<br>20200407-00<br>20200407-00<br>20200407-00<br>20200407-00<br>20200407-00                                                                                                    | ×10.4.0.19<br>账号査询<br>検经か日查询 ~<br>付方株号<br>第川、755916096210105<br>第川、755916096210105<br>第川、755916096210105<br>第川、755916096210105<br>第川、755916096210105<br>第川、755916096210105                                                                                                    | 支付線<br>前户名称: 全部 5. 人民币 网关支 5. 人民币 网关支 5. 人民币 网关支 5. 人民币 网关支 5. 人民币 网关支 5. 人民币 网关支 5. 人民币 网关支 1. 其中(人民币):15 5. 女门方式: 身                                                                                                    | #助:<br>生算(時秋)<br>生算(時秋)<br>進示: Ctrl/Shift/加限标点:<br>商户名称<br>常行期试商户名:<br>有户名称加试商户名:111<br>有户名则试商户名:111<br>有户名则试商户名:111<br>支行期试商户名:111<br>支行期试商户:動试用<br>支付期试商户:動試用<br>支付期试商户:動試用<br>支付期试商户:動試用                                                                                                    | ₱心 在线<br>代发代扣       支付方式:全額       支付方式:全額       主波择多笔记录       金額       100.00       100.00       100.00       100.00       100.00       100.00       100.00       100.00       100.00       100.00       100.00       100.00       100.00       100.00       100.00       100.00                                                                                                    | 容服 E<br>保全対聚<br>様企対聚<br>構<br>構<br>体<br>体<br>体<br>体<br>体<br>体<br>体<br>体<br>体<br>体<br>体<br>体<br>体                                                                                                    | (新計)(                                                                                                    | 王新登美<br>系统管理                                                                                                    | 亡<br>更多<br>可译号<br>WOoderle<br>WOoderle<br>WOoderle<br>WOoderle<br>WOoderle<br>WOoderle                                                 |
| (四) (四) (四) (四) (四) (四) (四) (四) (四)                                                                                                    | <ul> <li>銀子しいまた</li> <li>ひき間時</li> <li>付&gt;商务支付&gt;ゴ</li> <li>(付) 高务支付&gt;ゴ</li> <li>(市) 高売号</li> <li>(市) 高売支付</li> <li>(市) 高売支付</li> <li>(市) 高売支付</li> <li>(市) 高売支付</li> <li>(市) 高売</li> <li>(市) 高売</li> <li>(市) 高売</li> <li>(市) 高売</li> <li>(市) 高売</li> <li>(市) 高売</li> <li>(市) 高売</li> <li>(市) 高売</li> <li>(市) 高売</li> <li>(市) 高売</li> <li>(市) 高売</li> <li>(市) 高売</li> <li>(市) 高売</li> <li>(市) 高売</li> <li>(市) 高売</li> <li>(市) 高売</li> <li>(市) 高売</li> <li>(市) 市</li> <li>(市) 市</li></ul>                                                                                                    | 企业银行、<br>企业APP<br>丁単畫词<br>団 日期类型:<br>型<br>20200407-00<br>20200407-00<br>20200407-00<br>20200407-00<br>20200407-00<br>20200407-00<br>20200407-00<br>20200407-00                                                                                                    | V10.4.0.19<br><u>旅行市市</u><br><u>水行市市市</u><br><u>水行市市市市</u><br><u>水行市市市市市市市市市市市市市市市市市市市市市市市市市市市市市市市市市市市市</u>                                                                                                    | 支付線<br>南 户名称: 全部<br>5. 人民币 网关支<br>5. 人民币 网关支<br>5. 人民币 网关支<br>5. 人民币 网关支<br>5. 人民币 网关支<br>5. 人民币 网关支<br>1. 其中(人民币):13<br>与<br>与(力方式: 自<br>寸方帐号; 3                                                                                                    | <ul> <li>総算(特殊)</li> <li>注算(特殊)</li> <li>注算(特殊)</li> <li>建立: Ctrl/Shift加限标点:</li> <li>商户名称</li> <li>高户名称</li> <li>近初期试商户名:111</li> <li>5户名源加试商户名:111</li> <li>5户名加试商户名:111</li> <li>5月名加试商户名:111</li> <li>5月名加试商户名:111</li> <li>5月名加试商户名:111</li> <li>5月名加试商户名:111</li> <li>5月名加试商户名:111</li> <li>5月名加试商户名:111</li> <li>5月名加试商户名:111</li> <li>5月名加试商户名:111</li> <li>5月名加试商户名:111</li> <li>5月名加试商户名:111</li> <li>5月名加试商户名:111</li> <li>5月名加试商户名:111</li> <li>5月名:111</li> <li>5月名:111:112</li> <li>5月名:111</li> <li>5月名:1112</li> <li>5月名:1112</li> <li>5月3:1112</li> <li>5月44:1112</li> <li>5月44:1112</li> <li>5月44:1112</li> <li>5月44:1112</li> <li>5月44:1112</li> <li>5月44:1114</li> <li>5月44:1114</li> <li>5月44</li></ul>                                                                                                    | <ul> <li>中心 在当</li> <li>代发代扣</li> <li>支付方式: 全計</li> <li>古边择多笔记录</li> <li>金額</li> <li>100.00</li> <li>100.00</li></ul>        | 容服 2<br>(                                                                                                    | (日本)                                                                                                    | 王新登表<br>系统管理                                                                                                    | 亡<br>更多<br>IJ单号<br>WOoderTe<br>WOoderTe<br>WOoderTe<br>WOoderTe<br>WOoderTe                                                            |
| (面) (面) (面) (面) (面) (面) (面) (面) (面) (面)                                                                                                    | <ul> <li>銀子しいまい</li> <li>ひ能指満</li> <li>付&gt;商务支付&gt;</li> <li>(1) (1) (1) (1) (1) (1) (1) (1) (1) (1)</li></ul>                                                                                                    | 企业银行<br>金址APP<br>丁単畫词<br>「目期类型:<br>周期<br>20200407-00<br>20200407-00<br>20200407<br>20200407                                                                                                    | V10.4.0.19<br><u>旅行市市</u><br><u>旅行市市</u><br><u>水行市市</u><br><u>水行市市市市市市市市市市市市市市市市市市市市市市市市市市市市市市市市市市市市</u>                                                                                                    | 支付線<br>南户名称: 全部<br>5. 人民币 网头式。<br>5. 人民币 网头式。<br>5. 人民币 网壳式。<br>5. 人民币 网壳式。<br>5. 人民币 网币 网头式。<br>5. 人民币 网币 网头式。<br>5. 人民币 网币 网币 马克 马克 马克 马克 马克 马克 马克 马克 马克 马克 马克 马克 马克                                                                                                    | 総助<br>生算(特殊)<br>生算(特殊)<br>進示: Ctrl/Shift加限标点:<br>商户名称<br>活力減(商户名;<br>た行動(商户名):111<br>約年名測(商户名):111<br>約年名測(商户名):111<br>約年名測(商户名):111<br>約年名測(商户名):111<br>約年名測(商户名):111<br>約年名測(商户名):111<br>第十名測(商户名):111<br>第十名称<br>第十名称<br>第十<br>第十<br>第十<br>第十<br>第十<br>第十<br>第十<br>第十<br>第十<br>第十                                                                                                    | 中心 在组<br>代发代扣<br>2 支付方式: 全拍<br>击选择多笔记录<br>全额<br>100.00<br>100.00<br>100.00<br>100.00<br>100.00<br>100.00<br>100.00<br>100.00<br>100.00                                                                                                    | 容服 2<br>(根金対乗<br>部 く<br>数<br>数<br>単<br>本<br>、<br>体<br>会<br>対<br>乗<br>数<br>尚<br>二<br>数<br>尚<br>二<br>二<br>二<br>二<br>二<br>二<br>二<br>二<br>二<br>二<br>二<br>二<br>二                                                                                                    | ご供建议                                                                                                    | 王新登录<br>系统管理                                                                                                    | 亡<br>更多<br>iJ单号<br>WOoderTe<br>dingdanha<br>dingdanha<br>dingdanha<br>dingdanha<br>WOoderTe<br>WFOoderTe<br>WFOrderTe                  |
| ア                                                                                                    | <ul> <li>銀子() しいいいいいいいいいいいいいいいいいいいいいいいいいいいいいいいいいいいい</li></ul>                                                                                                    | 企业银行<br>金址APP<br>丁単畫询<br>日期类型:<br>20200407-00<br>20200407-00 | V10.4.0.19<br><u>账号查询</u><br><u>接经办日查询</u> ✓<br>(打庆号)<br>案別,755916096210106<br>案別,755916096210106<br>案別,755916096210106<br>案別,755916096210106<br>案別,755916096210106<br>案別,755916096210106<br>案別,755916096210106<br>案別,755916096210106<br>案別,755916096210106<br>案別,755916096210106<br>案別,755916096210106<br>3<br>3<br>4<br>4<br>3<br>4<br>4<br>4<br>4<br>4<br>4<br>4<br>4<br>4<br>4<br>4<br>4<br>4                                                                                                    | 支付給                                                                                                    | 田田<br>転算(149時)<br>提示: Ctrl/Shift加限标点i<br>南户名称<br>南户名称<br>南户名称<br>市内自己<br>市内加限市合主<br>北南户名は111<br>方合為明试商户名は111<br>方合為明试商户名は111<br>方合為明试商户名は111<br>方合為明试商户名は111<br>方合為明试商户目の<br>市内加減高户名は111<br>市合加減高户名は<br>市合式<br>市合式                                                                                                    | <ul> <li>中心 在結</li> <li>代发代扣</li> <li>支付方式:金額</li> <li>主統择多笔记录</li> <li>金額</li> <li>100.00</li> <li>100.00</li></ul>         | 音級 1<br>保全対策<br>線企対策<br>数<br>前<br>第<br>一<br>、<br>(法果<br>数<br>前<br>等<br>符<br>令<br>市<br>批<br>、<br>令<br>(法<br>果<br>数<br>前<br>令<br>(法<br>果<br>数<br>前<br>、<br>(本)<br>(本)<br>(本)<br>(本)<br>(本)<br>(本)<br>(本)<br>(本)<br>(本)<br>(本)                                                                                                    | 会社主义<br>経歩日<br>20200407<br>20200407<br>20200407<br>20200407<br>20200407<br>20200407                                                                                                    | 王新登录<br>系统管理<br>単分参考号<br>20200407182417<br>20200407182400<br>20200407182400<br>2020040718450<br>20200407153811<br>20200407153811<br>2020040715381<br>2020040715381<br>202004071858<br>202004071858<br>2020040718<br>2020040718<br>2020040718                  | 山<br>更多<br>いTQ単号<br>WPOrderTe<br>dingdanha<br>dingdanha<br>dingdanha<br>WPOrderTe<br>WPOrderTe                                         |
| 田田 2000407     田田 20000407     田田 20000407     田 20000407     田田 20000407     田 20000407     田 2000040     田 2000040     田 200004     田 200004     田 200004     田 200004     田 200004     田 200004     田 200004     田 200004     田 200004     田 200004     田 200004     田 200004     田 200004     田 200004     田 200004     田 200004     田 200004     田 200004     田 200004     田 200004     田 200004     田 200004     田 200004     田 20004     田 20004      田 20004     田 20004                                                                                                    | <ul> <li>銀子しいのおいて、</li> <li>銀子しいのおいて、</li> <li>(村 &gt; 商券支付 &gt; ゴ油条件</li> <li>(村 &gt; 商券支付 &gt; ゴ油条件</li> <li>(日 室 32200/07)</li> <li>(約) 前券支付止券(額)</li> <li>(前) 市券支付止券(額)</li> <li>(市) 市券支付止券(額)</li> <li>(市) 市場</li> <li>(市) 市場</li></ul>                                                                                                    | 企业银行<br>企业APP<br>丁単畫词<br>日期类型:<br>田期类型:<br>20200407-00<br>20200407-00<br>400<br>400                                                                                                    | V10.4.0.19<br><u> </u>                                                                                                    | 支付線<br>前户名称: 全部 5. 人民币 网关支 5. 人民币 网关支 5. 人民币 网关支 5. 人民币 网关支 5. 人民币 网关支 5. 人民币 网关支 5. 人民币 网关支 5. 人民币 网关支 5. 人民币 网关支 1 其中(人民币):13 5. 女们方式: 单 寸方开户地: 「 坎方帐号: 6                                                                                                    | <ul> <li>総計</li> <li>注算(体売除)</li> <li>注算(体売除)</li> <li>違示: Ctrl/Shift/加限标点:</li> <li>商户名称</li> <li>商户名称</li> <li>定行期试商户名::11</li> <li>有户名则试商户名::11</li> <li>有户名则试商户名::11</li> <li>有户名则试商户名::11</li> <li>支行期试商户::则试用</li> <li>支付期试商户::则试用</li> <li>支付期试商户::则试用</li> <li>支付期试商户::则试用</li> <li>支付期试商户::则试用</li> <li>支付期试商户::则试用</li> <li>支付期试商户::11</li> <li>支付期试商户::11</li> <li>支付期试商户::11</li> <li>支付期试商户::11</li> <li>支付期试商户::11</li> <li>支付期试商户::11</li> <li>支付期试商户::11</li> <li>支付期试商户::11</li> <li>支付期试商户::11</li> <li>支付期试商户::11</li> <li>支付期试商户::11</li> <li>支付期试商户::11</li> <li>支付期试商户::11</li> <li>支付期试商户::11</li> <li>支付期试商户:11</li> <li>支付期试商户:11</li> <li>支付期试商:11</li> <li>支付期试商:11</li> <li>支付</li></ul>                                                                                                    | <ul> <li>中心 在当</li> <li>代发代扣</li> <li>支付方式:全i</li> <li>主該指参笔记录</li> <li>金额</li> <li>100.00</li> <li>100.00</li></ul>         | 容服 E<br>保全対聚<br>様企対聚<br>構築<br>構築<br>構築<br>構築<br>構築<br>構築<br>構築<br>構築<br>構築<br>構築                                                                                                    | (新計) (美計) (美小日) (美小日) (大田市) (大田市) (大田) (大田)<                                                                                                    | 王新登美<br>系统管理                                                                                                    | 亡<br>更多<br>可译号<br>WOod der le<br>WOod der le<br>WOod der le<br>WOod der le<br>WOod der le<br>WOod der le<br>WOod der le<br>WOod der le |
| 7444 00 m m m m m m m m m m m m m m m m m                                                                                                    | <ul> <li>銀子しいいもいい</li> <li>取能申請</li> <li>付&gt;商务支付&gt;</li> <li>(1) (1) (1) (1) (1) (1) (1) (1) (1) (1)</li></ul>                                                                                                    | 企业银行<br>金址APP<br>丁単畫词<br>「目期类型:<br>「別日期業型:<br>2020407-00<br>20200407-00<br>20200407-00<br>30<br>40<br>4                                                                                                    | V10.4.0.19<br>账号直向<br>按经办日宣询 ✓<br>(打方等号<br>案別), 755910096210106<br>案別), 755910096210106<br>案別), 755910096210106<br>案別), 755910096210106<br>案別), 755910096210106<br>案別), 755910096210106<br>案別, 755910096210106<br>案別, 755910096210106<br>38<br>40<br>50<br>50<br>50<br>50<br>50<br>50<br>50<br>50<br>50<br>5 | 支付給     南 户名称: 全部<br>京 一名称: 全部<br>5. 人民币 网球活意<br>5. 人民币 网球活意<br>5. 人民币 网球活意<br>5. 人民币 网球活意<br>5. 人民币 网球活意<br>5. 人民币 网球活意<br>5. 人民币 网球活意<br>5. 人民币 网球活意<br>5. 人民币 网球活意<br>5. 人民币 网球活意<br>5. 人民币 网球活意<br>5. 人民币 网球活意<br>5. 人民币 网球活意<br>5. 人民币 同时关考<br>5. 人民币 同时关考<br>5. 人民币 同时关考<br>5. 人民币 同时关考<br>5. 人民币 同时关考<br>5. 人民币 同时关考<br>5. 人民币 同时关考<br>5. 人民币 同时关考<br>5. 人民币 同时关考<br>5. 人民币 同时关考<br>5. 人民币 同时关考<br>5. 人民币 同时关考<br>5. 人民币 同时关考<br>5. 人民币 同时关考<br>5. 人民币 同时关考<br>5. 人民币 同时关考<br>5. 人民币 同时关考<br>5. 人民币 同时关考<br>5. 人民币 同时大<br>5. 人民币 同时大<br>5. 人民币 同时大<br>5. 人民币 同时大<br>5. 人民币 同时大<br>5. 人民币 同时大<br>5. 人民币 同时大<br>5. 人民币 同时大<br>5. 人民币 同时大<br>5. 人民币 同时大<br>5. 人民币 同时大     5. 人民币     5. 人民币     5. 人民     5. 人民     5.                                                                                                    | 田助<br>転算(149%)<br>提示: Ctrl/Shift加限标点:<br>而上和<br>而上和<br>而上和<br>而上和<br>而上二、<br>而上二、<br>和<br>和<br>本<br>和<br>本<br>和<br>本<br>和<br>本<br>和<br>本<br>和<br>本<br>和<br>本<br>和<br>本<br>和<br>本<br>和<br>本<br>和<br>本<br>和<br>本<br>和<br>本<br>和<br>本<br>本<br>和<br>本<br>本<br>和<br>本<br>本<br>本<br>本<br>本<br>本<br>本<br>本<br>本<br>本<br>本<br>本<br>本<br>本<br>本<br>本<br>本<br>本<br>本<br>本<br>本<br>本<br>本                                                                                                    | <ul> <li>中心 在组</li> <li>代发代加</li> <li>支付方式:全街</li> <li>主談</li> <li>100.00</li> <li>100.00</li>     &lt;</ul> | <ul> <li>会設</li> <li>様全対発</li> <li>様へ対発</li> <li>数</li> <li>状态/结果</li> <li>数</li> <li>数</li> <li>様</li> <li>様</li> <li>様</li> <li>様</li> <li>(株本)</li> <li>(株本)</li> <li>(地)</li> <li>(地)<td>★ 小田 1000 - 1000 - 10000 - 10000 - 1000 - 1000 - 1000 - 1000 - 1000 - 1000 - 1000</td><td>王新登录<br/>系统管理</td><td>山<br/>更多<br/>订算号<br/>WD0rderTe<br/>dingdanha<br/>dingdanha<br/>WD0rderTe<br/>WD0rderTe<br/>WD0rderTe</td></li></ul> | ★ 小田 1000 - 1000 - 10000 - 10000 - 1000 - 1000 - 1000 - 1000 - 1000 - 1000 - 1000                                                                                                    | 王新登录<br>系统管理                                                                                                    | 山<br>更多<br>订算号<br>WD0rderTe<br>dingdanha<br>dingdanha<br>WD0rderTe<br>WD0rderTe<br>WD0rderTe                                           |
| 2122 0 0 0 0 0 0 0 0 0 0 0 0 0 0 0 0 0 0                                                                                                    | <ul> <li>銀行しいのおいていたいです。</li> <li>取能申請</li> <li>付&gt;商务支付&gt;「</li> <li>(付)、商务支付</li> <li>(市)、市場、</li> <li>(市)、市場、</li> <li>(市)、市場、</li> <li>(市)、市場、</li> <li>(市)、市場、</li> <li>(市)、市場、</li> <li>(市)、市場、</li> <li>(市)、</li> <li>(市)、</li></ul>                                                                                                    | 企业银行、                                                                                                    | V10.4.0.19<br><u>账号查询</u><br><u>接短办日查询</u> ✓<br><u>117,755910096210105</u><br>案別,755910096210105<br>案別,755910096210105<br>案別,755910096210105<br>案別,755910096210105<br>案別,755910096210105<br>案別,755910096210105<br>案別,755910096210105<br>案別,755910096210105<br>案別,755910096210105<br>案別,755910096210105<br>案別,75591096210105<br>3<br>3<br>4<br>4<br>4<br>4<br>4<br>4<br>4<br>4<br>4<br>4<br>4<br>4<br>4                                                                                                    | 支付給     南 户名称:     全部<br>章<br>5、人民币     网关支<br>5、人民币     网关支<br>万、人民币     列支<br>列方式:<br>年<br>有力所号:<br>3、人民币     列支<br>河方开户地:<br>方     介<br>方     八民<br>万     八民<br>「     大     八     町<br>万     八     町<br>方     八     町<br>大     町<br>万     八     町<br>丁     万     八     町<br>大     町<br>丁     二     1     二     二                                                                                                    | #助<br>*     #     [(特別)     *     *     *     *     *     *     *     *     *     *     *     *     *     *     *     *     *     *     *     *     *     *     *     *     *     *     *     *     *     *     *     *     *     *     *     *     *     *     *     *     *     *     *     *     *     *     *     *     *     *     *     *     *     *     *     *     *     *     *     *     *     *     *     *     *     *     *     *     *     *     *     *     *     *     *     *     *     *     *     *     *     *     *     *     *     *     *     *     *     *     *     *     *     *     *     *     *     *     *     *     *     *     *     *     *     *     *     *     *     *     *     *     *     *     *     *     *     *     *     *     *     *     *     *     *     *     *     *     *     *     *     *     *     *     *     *     *     *     *     *     *     *     *     *     *     *     *     *     *     *     *     *     *     *     *     *     *     *     *     *     *     *     *     *     *     *     *     *     *     *     *     *     *     *     *     *     *     *     *     *     *     *     *     *     *     *     *     *     *     *     *     *     *     *     *     *     *     *     *     *     *     *     *     *     *     *     *     *     *     *     *     *     *     *     *     *     *     *     *     *     *     *     *     *     *     *     *     *     *     *     *     *     *     *     *     *     *     *     *     *     *     *     *     *     *     *     *     *     *     *     *     *     *     *     *     *     *     *     *     *     *     *     *     *     *     *     *     *     *     *     *     *     *     *     *     *     *     *     *     *     *     *     *     *     *     *     *     *     *     *     *     *     *     *     *     *     *     *     *     *     *     *     *     *     *     *     *     *     *     *     *     *     *     *     *     *     *     *     *     *     *     *     *     *     *     *     *     *     *     *     *     *     *     *     * | <ul> <li>中心 在线</li> <li>代发代扣</li> <li>支付方式: 全額</li> <li>100.00</li> <li>100.00</li></ul>     | 音級 た<br>(根金対乗<br>数)<br>数)<br>(状态/结果<br>数)<br>数)<br>第<br>の<br>、<br>(結果<br>数)<br>第<br>の<br>、<br>(結果<br>数)<br>第<br>の<br>、<br>(<br>な)<br>(<br>な)<br>(<br>な)<br>(<br>な)<br>(<br>な)<br>(<br>な)<br>(<br>な)<br>(                                                                                                    | ● 単計算業                                                                                                    | 王新登录<br>系统管理<br>単令参考号 20200407162447 2020040714526 2020040716523 2020040716553 20200407153455 20200407153455 20200407153451                                                                                                    | 亡<br>更多<br>可算号<br>WPO derIe<br>WPO derIe<br>dingdanha<br>dingdanha<br>UPO derIe<br>WPO derIe                                           |
| The second second sec                                                                                                    | <ul> <li>銀子しいのおいて、</li> <li>銀子しいのおいて、</li> <li>(1) &gt; 商务支付 → ご</li> <li>(1) 部務支付社务信託</li> <li>(1) 第二、</li> <li>(1) 第二、</li> <l< td=""><td>企业银行<br/>企业APP<br/>丁単查询      「単直询      「単直判業型:<br/>20200407-00<br/>20200407-00<br/>400<br/>400</td><td>V10.4.0.19</td><td>支付線<br/>前户名称: 全部 5. 人民币 网关支 5. 人民币 网关支 5. 人民币 网关支 5. 人民币 网关支 5. 人民币 网关支 5. 人民币 网关支 5. 人民币 网关支 5. 人民币 网关支 5. 人民币 网关支 5. 人民币 网关支 1 其中(人民币):13 5. 女付方式: 身 寸方开户地: 「 女方所号: 命 近方开户地: 「 女方开户地: 「 近方开户地: 「</td><td><ul> <li>総計</li> <li>注算(体売除)</li> <li>注算(体売除)</li> <li>違示: Ctr1/Shift/加限标点:</li> <li>商户名称</li> <li>常行測试商户名:</li> <li>定行测试商户名:</li> <li>行名加试商户名:</li> <li>第户名加试商户名:</li> <li>第户名加试商户名:</li> <li>第户名加试商户名:</li> <li>第一名加试商户名:</li> <li>第一名加试商户:</li> <li>第一名加试商户:</li> <li>第一名加试商户:</li> <li>第一名加试商户:</li> <li>第一名加试商户:</li> <li>第一名加试商户:</li> <li>第一名加试商户:</li> <li>第二日</li> <li>第二日</li></ul></td><td><ul> <li>中心 在当</li> <li>代发代扣</li> <li>支付方式: 全i</li> <li>主該择多笔记录</li> <li>金額</li> <li>100.00</li> <li>100.00</li></ul></td><td><ul> <li>         音服         <ul> <li></li></ul></li></ul></td><td>(日本)<br/>(1)<br/>(1)<br/>(1)<br/>(1)<br/>(1)<br/>(1)<br/>(1)<br/>(1)<br/>(1)<br/>(1</td><td>王新登录<br/>系统管理</td><td>亡<br/>更多</td></l<></ul>                                                                                                    | 企业银行<br>企业APP<br>丁単查询      「単直询      「単直判業型:<br>20200407-00<br>20200407-00<br>400<br>400                                                                                                    | V10.4.0.19                                                                                                    | 支付線<br>前户名称: 全部 5. 人民币 网关支 5. 人民币 网关支 5. 人民币 网关支 5. 人民币 网关支 5. 人民币 网关支 5. 人民币 网关支 5. 人民币 网关支 5. 人民币 网关支 5. 人民币 网关支 5. 人民币 网关支 1 其中(人民币):13 5. 女付方式: 身 寸方开户地: 「 女方所号: 命 近方开户地: 「 女方开户地: 「 近方开户地: 「                                                                                                    | <ul> <li>総計</li> <li>注算(体売除)</li> <li>注算(体売除)</li> <li>違示: Ctr1/Shift/加限标点:</li> <li>商户名称</li> <li>常行測试商户名:</li> <li>定行测试商户名:</li> <li>行名加试商户名:</li> <li>第户名加试商户名:</li> <li>第户名加试商户名:</li> <li>第户名加试商户名:</li> <li>第一名加试商户名:</li> <li>第一名加试商户:</li> <li>第一名加试商户:</li> <li>第一名加试商户:</li> <li>第一名加试商户:</li> <li>第一名加试商户:</li> <li>第一名加试商户:</li> <li>第一名加试商户:</li> <li>第二日</li> <li>第二日</li></ul>                                                                                                    | <ul> <li>中心 在当</li> <li>代发代扣</li> <li>支付方式: 全i</li> <li>主該择多笔记录</li> <li>金額</li> <li>100.00</li> <li>100.00</li></ul>        | <ul> <li>         音服         <ul> <li></li></ul></li></ul>                                                                                                    | (日本)<br>(1)<br>(1)<br>(1)<br>(1)<br>(1)<br>(1)<br>(1)<br>(1)<br>(1)<br>(1                                                                                                    | 王新登录<br>系统管理                                                                                                    | 亡<br>更多                                                                                                    |
| 有一方。<br>在1990年1991年<br>1990年<br>1990年<br>199 | <ul> <li>銀子しいたいまい</li> <li>ひ前日前</li> <li>(付 &gt; 商务支付 &gt; ゴ<br/>(泊泉)(4 + 商务支付 &gt; ゴ</li> <li>(市)(5 + 豆</li> <li>(市)(5 + 豆<td>企业银行<br/>金址APP<br/>丁単畫词<br/>「里 日期类型:<br/>2020407-00<br/>20200407-00<br/>20200000000000000000000000000000000</td><td>V10.4.0.19      联号查询      按经办日查询     (</td><td>支付紹     南</td><td>田助<br/>転算(149%)<br/>提示: Ctrl/Shift加限标点:<br/>两户名称:<br/>有力不同一百字支<br/>行列则试商户否支<br/>行为则试商户名:111<br/>方名则试商户名:111<br/>方名则试商户名:111<br/>行名:则试商户名:111<br/>行为则试商户名:111<br/>行为则试商户名:111<br/>行为则试商户名:111<br/>行为则试商户名:111<br/>行为则试商户名:111<br/>行为则试商户名:111<br/>行为则试商户名:111<br/>行为则试商户名:111<br/>行为则试商户名:111<br/>行为则试商户名:111<br/>行为则试商户名:111<br/>行为则试商户名:111<br/>行为则试商户名:111<br/>行为:111<br/>行为:111</td><td><ul> <li>中心 在結</li> <li>代发代扣</li> <li>支付方式:金訂</li> <li>金額</li> <li>100.00</li> <li>100.00</li>     &lt;</ul></td><td>客級 上<br/>保全对账<br/>線企对账<br/>款<br/>一<br/>数<br/>前<br/>傳<br/>一<br/>第<br/>令<br/>令<br/>市<br/>肥<br/>、<br/>令<br/>(<br/>集<br/>果<br/>次<br/>)<br/>(<br/>集<br/>之<br/>づ<br/>账<br/>》<br/>》<br/>》<br/>》<br/>》<br/>》<br/>》<br/>》<br/>》<br/>》<br/>》<br/>》<br/>》<br/>》<br/>》</td><td>▲ 登建            金か日            20200407            20200407            20200407            20200407            20200407            20200407            20200407            20200407            20200407            20200407            20200407</td><td>王新登录<br/>系统管理<br/>単5参考号<br/>20200407162447<br/>20200407163247<br/>2020040716325<br/>20200407153811<br/>20200407153811<br/>2020040715381<br/>2020040715381<br/>202004071<br/>202004071</td><td>亡<br/>更多<br/>可知名<br/>WFOrderTe<br/>WFOrderTe<br/>UFOrderTe<br/>WFOrderTe<br/>WFOrderTe</td></li></ul> | 企业银行<br>金址APP<br>丁単畫词<br>「里 日期类型:<br>2020407-00<br>20200407-00<br>20200000000000000000000000000000000                                                  | V10.4.0.19      联号查询      按经办日查询     (                                                                                                    | 支付紹     南                                                                                                    | 田助<br>転算(149%)<br>提示: Ctrl/Shift加限标点:<br>两户名称:<br>有力不同一百字支<br>行列则试商户否支<br>行为则试商户名:111<br>方名则试商户名:111<br>方名则试商户名:111<br>行名:则试商户名:111<br>行为则试商户名:111<br>行为则试商户名:111<br>行为则试商户名:111<br>行为则试商户名:111<br>行为则试商户名:111<br>行为则试商户名:111<br>行为则试商户名:111<br>行为则试商户名:111<br>行为则试商户名:111<br>行为则试商户名:111<br>行为则试商户名:111<br>行为则试商户名:111<br>行为则试商户名:111<br>行为:111<br>行为:111                                                                                                    | <ul> <li>中心 在結</li> <li>代发代扣</li> <li>支付方式:金訂</li> <li>金額</li> <li>100.00</li> <li>100.00</li>     &lt;</ul> | 客級 上<br>保全对账<br>線企对账<br>款<br>一<br>数<br>前<br>傳<br>一<br>第<br>令<br>令<br>市<br>肥<br>、<br>令<br>(<br>集<br>果<br>次<br>)<br>(<br>集<br>之<br>づ<br>账<br>》<br>》<br>》<br>》<br>》<br>》<br>》<br>》<br>》<br>》<br>》<br>》<br>》<br>》<br>》                                                                                                    | ▲ 登建            金か日            20200407            20200407            20200407            20200407            20200407            20200407            20200407            20200407            20200407            20200407            20200407                                                                                                    | 王新登录<br>系统管理<br>単5参考号<br>20200407162447<br>20200407163247<br>2020040716325<br>20200407153811<br>20200407153811<br>2020040715381<br>2020040715381<br>202004071<br>202004071<br>202004071<br>202004071<br>202004071<br>202004071<br>202004071<br>202004071<br>202004071<br>202004071<br>202004071<br>202004071<br>202004071<br>202004071<br>202004071<br>202004071<br>202004071<br>202004071<br>202004071<br>202004071<br>202004071<br>202004071<br>202004071               | 亡<br>更多<br>可知名<br>WFOrderTe<br>WFOrderTe<br>UFOrderTe<br>WFOrderTe<br>WFOrderTe                                                        |

UBank用户名: 错望小新01(管理品) 企业编号: P ト次登录时间: 2020-04-07 16:24:46 00:00:59 0.0KB 网络系统时间5 中 •, ③ 🐓 📟

# 2.2.4 业务规则

- 1、 商户关联待复核,终审后停留在终审完毕状态;
- 2、 商户关联否决, 自动撤销所有待审批、终审完毕交易;

# 2.3 订单审批

## 2.3.1 功能介绍

该功能适用于有审批模式订单支付经办后,需要另一管理员登录 Ubank 进行复核。

# 2.3.2 操作要点

 1、付方与商户关联待复核,审批通过后该笔交易一直停留在终审完毕状态不会提交处 理,直到商户确认后才会提交银行受理;

## 2.3.3 操作步骤

业务模式有审批权限用户登录 Ubank 客户端,进入商务支付>订单审批,选中要审批的记录,选择审批通过:

| CHINA MERCI                           | AANTS BANK E                    | 11111 11111 1111111111111111111111111 |                        |                       |                         |                 |       |                    |                                                   |
|---------------------------------------|---------------------------------|---------------------------------------|------------------------|-----------------------|-------------------------|-----------------|-------|--------------------|---------------------------------------------------|
| 首页                                    | 功能申请                            | 企业APP                                 | 账务查询                   | 支付结算(转账)              | 代发代                     | thD             | 银企对账  | 系统管理               | ■ 更多                                              |
| 当前位置: 商务支<br>——                       | 付 > 商务支付                        | t > 订单审批                              |                        |                       |                         |                 |       |                    |                                                   |
| 🧟 请在此输入查                              | [询条件                            |                                       |                        |                       |                         |                 |       |                    | _                                                 |
| 日期: 20200407                          | 12 至 2020                       | 🔽 商务支付审批结果                            |                        |                       |                         |                 | —     |                    |                                                   |
| 🔁 以下是待审批                              | 的商务支付业                          | 🚽 以下是商务支付业务审                          | 批结果                    |                       |                         |                 |       |                    |                                                   |
| 支付方式<br>单笔商务支付<br>单笔商务支付              | 商户号<br>¥1712<br>¥GMarchant      | 付方帐号<br>755916096210105,人民币           | 商户名称<br>测试商户名测试商户名1650 | 金额<br>) 100.00        | 业务参考号<br>20200407165310 | 订单号<br>dingdanh | 订单支付号 | 结果<br>终审完毕         | 订单号<br>dingdanhao202<br>. WPOrderTest01           |
| 单笔商务支付<br>单笔商务支付<br>单笔商务支付            | WGMr chnt<br>W1712<br>WGMr chnt |                                       |                        |                       |                         |                 |       |                    | . UPOrderTest01<br>dingdanhao202<br>dingdanhao202 |
|                                       |                                 |                                       |                        |                       |                         |                 |       |                    |                                                   |
|                                       |                                 |                                       |                        |                       |                         |                 |       |                    |                                                   |
|                                       |                                 |                                       |                        |                       |                         |                 |       |                    |                                                   |
| <                                     |                                 |                                       |                        |                       |                         |                 |       |                    |                                                   |
| 忠毛剣: 5具甲(人<br>- 北冬明細 - 山々・            | 氏田/:53€ 5                       |                                       |                        |                       |                         |                 |       |                    | 「うちの」「見ち                                          |
| 业务类型:                                 | 元柱 以半信:<br>商务支付1                |                                       |                        |                       |                         |                 |       |                    |                                                   |
| 付方帐户名:<br>付方公司名:<br>付方开户行:            | 在案小丸子<br>在案小丸子<br>招商银行3         |                                       |                        |                       |                         |                 |       |                    |                                                   |
| 收方帐户名:<br>收方帐户名:<br>收方开户行:<br>收方大额行号: | 测试用收<br>测试用收录                   | <<br>总笔数:1其中(人民币):1笔                  | 〔 100.00元              |                       |                         |                 |       | ▶ 退出(X)            |                                                   |
| 金额:<br>期望日期:                          | 100.00<br>2020年04月              | 07日00时                                | 币种:<br>业务参考号:          | 人民币<br>20200407165310 |                         |                 |       |                    | -                                                 |
|                                       |                                 | ☑审批                                   | <b>村检查帐户余额是否足够</b>     |                       |                         |                 |       | <b>意(A)</b> 【】 否决( | (B) <mark>月</mark> 退出(X) ? 帮                      |

审批通过后该笔订单状态更新为待回执,对接电子支付系统进行记账并产生回单,

发送 00000000 受理成功通知给银联等待银联回执

| (四) 招商                      | 銀行                                          | 企业银行        | V10.4.0.19                                       |                                        | 帮助中心 在      | 线客服                | 反馈建议     | 重新登录           | e –                       |                |
|-----------------------------|---------------------------------------------|-------------|--------------------------------------------------|----------------------------------------|-------------|--------------------|----------|----------------|---------------------------|----------------|
| 首页                          | 功能申请                                        | 企业APP       | 账务查询                                             | 支付结算(转账)                               | 代发代扣        | 银企对账               |          | 系统管理           | 更多                        |                |
| 当前位置: 商务支付                  | 寸 > 商务支付 >                                  | 订单查询        |                                                  |                                        |             |                    |          |                |                           |                |
| 🧟 请在此输入查                    | 间条件                                         |             |                                                  |                                        |             |                    |          |                |                           |                |
| 日期: 20200407                | 重至 20200407                                 | 12 日期类型:    | 按经办日查询 🗸 商户名称                                    | 全部                                     | ~ 支付方式: ≦   | 全部 、               | / 🔬 查试   | 旬(Q)           |                           |                |
| 📔 以下是查询到                    | 的商务支付业务信则                                   | 息           |                                                  | 提示: Ctrl/Shift                         | 加鼠标点击选择多笔记录 |                    |          |                |                           |                |
| 支付方式                        | 商户号                                         | 期望日期        | 付方帐号                                             | 商户名称                                   | 金额          | 状态/结果              | 经办日      | 业务参考号          | 订单号                       |                |
| 单笔商务支付                      | ¥1712                                       | 20200407-00 | 深圳, 755916096210105, 人民币                         | 测试商户名测试商户名1                            | 111 100.0   | 10 等待审批            | 20200407 | 20200407143526 | dingdanhad                | o202           |
| 单笔商务支付                      | WGMrohntNo                                  | 20200407-00 | 深圳, 755916096210105, 人民市                         | 阿关支付测试商户1ps测<br>同关支付测试商户1ps测           | 試用 100.0    | 0 等待审批             | 20200407 | 20200407151921 | UPOr der Tes              | st01           |
| 甲毛冏分支付<br>单位高冬古付            | WGMrchntNo<br>WGMrchntNo                    | 20200407-00 | 深圳,755916096210105,人民币<br>深圳,755916096210105,人民币 | 四天文竹则以商户1ps则<br>同关去付测试窗白1。30           | 100.0       | ル (特回汎)<br>10 筆待雷地 | 20200407 | 20200407153455 | UPUrderTes<br>10POrderTes | stU1           |
| 中毛阿方义内<br>单笔商务支付            | ¥1712                                       | 20200407-00 | · 深圳, 755916096210105, 人民币                       | · 网大义内则山南户中学派<br>测试商户名测试商户名:           | 111 100.0   | 10 等待审批<br>10 等待审批 | 20200407 | 20200407160927 | dingdanhad                | o202           |
| 单笔商务支付                      | 55555WGMarc                                 | 20200407-00 | 深圳, 755916096210105, 人民币                         | 网关支付测试商户否决                             | 100.0       | 10 撒销              | 20200407 | 20200407162447 | <b>UPOrderTes</b>         | st01           |
| 单笔商务支付                      | WGMrchntNo                                  | 20200407-00 | 深圳, 755916096210105, 人民市                         | 测试商户名测试商户名1                            | 650 100.0   | 10 待回执             | 20200407 | 20200407165310 | dingdanhao                | ٥202           |
| <                           |                                             |             |                                                  |                                        |             |                    |          |                |                           | >              |
| 总笔数: 7其中(人                  | 民币):7笔 700.00                               | 沅           | 选中笔数: 1 其中(,                                     | 人民币):1笔 100.00元                        |             |                    |          |                | 倉全                        | 送(L)           |
| 业务明细 业务济                    | <sup>流程</sup> 订单信息                          |             |                                                  |                                        |             |                    |          |                |                           |                |
| 业务类型:                       | 商务支付业务                                      |             | 支付方式:                                            | 单笔商务支付                                 |             |                    |          |                |                           | ^              |
| 付方帐户名:<br>付方公司名:            | 在案小丸子<br>左客小丸子                              |             | 付方帐号:                                            | 深圳, 75591609621                        | 0105, 人民币   |                    |          |                |                           |                |
| 付方开户行:                      | 招商银行深圳分                                     | 行蛇口支行       | 付方开户地                                            | 也: 广东省深圳市                              |             |                    |          |                |                           |                |
| 收方帐户名:<br>收方开户行:<br>收方大额行号: | 测试用收款方名称 收 则测试用收款方名称 收 则测试用收款方开户行支付系统行名称 收2 |             |                                                  | 62888888888888888888888888888888888888 | 人民币         |                    |          |                |                           | 1              |
| 金额:                         | 100.00                                      |             | 市种:                                              | 人民币                                    |             |                    |          |                |                           |                |
| 期望日期:                       | 2020年04月07日                                 | 00時         | 业务参考者                                            | 号: 20200407165310                      |             |                    |          |                |                           | ~              |
|                             |                                             |             |                                                  |                                        |             |                    |          |                | 出(1) 7 表                  | 緊助( <u>H</u> ) |

接收银联成功回执后,更新状态为成功

|   |                             |                                    | 企业银行        | V10.4.0.19                             | Z                |                                | 帮助中心                     | 在线客服                 | 反馈建议     | 重新登录           | e               |  |  |
|---|-----------------------------|------------------------------------|-------------|----------------------------------------|------------------|--------------------------------|--------------------------|----------------------|----------|----------------|-----------------|--|--|
|   | 首页                          | 功能申请                               | 企业APP       | 账务查询                                   |                  | 支付结算(转账)                       | 代发代扣                     | 银企对账                 |          | 系统管理           | 更多              |  |  |
| 当 | 前位晋: 商务支付                   | † > 商务支付 > i                       | 订单查询        |                                        |                  |                                |                          |                      |          |                |                 |  |  |
|   | 「法力业給」を消                    | 间条件                                |             |                                        |                  |                                |                          |                      |          |                |                 |  |  |
| _ | ③ 頃1±10割八旦□                 |                                    |             |                                        |                  |                                |                          |                      |          |                |                 |  |  |
| 日 | 期: 20200407                 | 12至 20200407                       | 日期类型:       | 按经办日查询 🗸 🗸                             | 商户名称:            | 全部                             | ✓ 支付方式:                  | 全部、                  | / 🗋 查i   | 旬(Q)           |                 |  |  |
|   | 以下是查询到的                     | 的商务支付业务信则                          | 息           |                                        |                  | 提示: Ctrl/Shift加序               | 银标点击选择多笔记录               | 汞                    |          |                |                 |  |  |
|   | 支付方式                        | 商户号                                | 期望日期        | 付方帐号                                   |                  | 商户名称                           | 金额                       | 状态/结果                | 经办日      | 业务参考号          | 订单号             |  |  |
|   | 单笔商务支付                      | ¥1712                              | 20200407-00 | 深圳, 7559160962101                      | 05, 人民市          | 测试商户名测试商户名1111                 | 100                      | .00 等待审批             | 20200407 | 20200407143526 | dingdanhao202.  |  |  |
|   | 单笔商务支付                      | WGMarchatNo                        | 20200407-00 | 深圳, 7559160962101                      | 05, 人民市          | 网关支付测试商户lps测试                  | 刊 100                    | .00 等待审批             | 20200407 | 20200407151921 | UPOrderTest01.  |  |  |
|   | 甲笔商务支付                      | WGMrchntNo                         | 20200407-00 | 深圳, 7559160962101                      | 05, 人民市          | 网关支付测试商户1ps测试                  | 100                      | .00 待回执              | 20200407 | 20200407153455 | UPOrderTest01   |  |  |
|   | 半尾筒分支付<br>単位交易主付            | WGMrchntNo                         | 20200407-00 | 采圳, 7559160962101<br>変制, 7559160962101 | 05,人氏巾<br>05、人民市 | 阿天文行側は商戸Lps側は<br>「動け充力を動け充力をいい | #J 100                   | .UU 寺符申批<br>.00 等待审批 | 20200407 | 20200407153811 | UPUrderTestU1.  |  |  |
|   | 半毛向方又问                      | WITIZ<br>EEEEEW/Wara               | 20200407-00 | 深圳 7559160962101                       | 05,八氏川           | 一別国商庁者期国商庁者111<br>同学古付額ばあら不由   | 100                      | 00 守行申加              | 20200407 | 20200407160927 | 11 ngdannao202. |  |  |
| 1 | 单笔商务支付                      | WGWrchntNo                         | 20200407-00 | 李训, 7559160962101                      | 05. 人民市          | 测试窗户名测试窗户名1650                 | 100                      | 00 5000              | 20200407 | 20200407165310 | dingdanhao202   |  |  |
|   | 1-51-1/22511                |                                    |             | AC. 10                                 |                  |                                |                          |                      |          |                | *               |  |  |
|   |                             |                                    |             |                                        |                  |                                |                          |                      |          |                |                 |  |  |
|   |                             |                                    |             |                                        |                  |                                |                          |                      |          |                |                 |  |  |
|   |                             |                                    |             |                                        |                  |                                |                          |                      |          |                |                 |  |  |
|   |                             |                                    |             |                                        |                  |                                |                          |                      |          |                |                 |  |  |
|   |                             |                                    |             |                                        |                  |                                |                          |                      |          |                |                 |  |  |
|   |                             |                                    |             |                                        |                  |                                |                          |                      |          |                |                 |  |  |
|   |                             |                                    |             |                                        |                  |                                |                          |                      |          |                |                 |  |  |
| < |                             |                                    |             |                                        |                  |                                |                          |                      |          |                |                 |  |  |
| 良 | 笔数: 7其中(人民                  | 民币):7笔 700.00                      | 元           | 洗中笔数                                   | : 1 其中(人         | 民币):1笔 100.00元                 |                          |                      |          |                | 四全进行            |  |  |
| 3 | 业务明细 业务流                    | R程 订单信息                            |             |                                        |                  |                                |                          |                      |          |                |                 |  |  |
|   | 业务类型:                       | 商务支付业务                             |             |                                        | 支付方式:            | 单笔商务支付                         |                          |                      |          |                |                 |  |  |
|   | 付方帐户名:<br>付方公司名:            | 在案小丸子                              |             |                                        | 付方帐号:            | 深圳, 75591609621010             | 深圳, 755916096210105, 人民币 |                      |          |                |                 |  |  |
|   | 付方开户行:                      | 招商银行深圳分                            | 行蛇口支行       |                                        | 付方开户地:           | 广东省深圳市                         |                          |                      |          |                |                 |  |  |
|   | 收方帐户名:<br>收方开户行:<br>收方大额行号: | 测试用收款方名称<br>测试用收款方开户行支付系统行名称<br>号: |             |                                        |                  | 628888888888888, 人民而           |                          |                      |          |                |                 |  |  |
|   | 金额                          | 100.00                             |             |                                        | 币种:              | 人民币                            |                          |                      |          |                |                 |  |  |
|   | 期望日期:                       | 2020年04月07日                        | 00時         |                                        | 业务参考号:           | 20200407165310                 |                          |                      |          |                |                 |  |  |
|   |                             |                                    |             |                                        |                  |                                |                          |                      |          |                |                 |  |  |
|   |                             |                                    |             |                                        |                  |                                |                          |                      |          | _ <b>→</b> 退   | 出(X) 🧖 帮助()     |  |  |
|   |                             |                                    | UBan        | k用户名: 蜡笔小新02                           | (管理品) 企)         | ↓/编号: P ト次登录时间:::              | 2020-04-07 16:1          | 7:40 00:18:27        | 0.0KB    | 网银系统时间         | ዋ 🍤 🙂 🖳 🖻       |  |  |

# 2.3.4 业务规则

3 多级审批模式经办后发送 00100002 待复核通知、终审后发送 00000000 受理成功
 通知,之间的审批流用户审批后不会发送通知;

- 2、审批否决后发送失败状态通知,通知银联
- 2.4 订单撤销

# 2.4.1 功能介绍

该功能适用于银联订单经办后,经办/审批用户登录 Ubank 进行经办/审批撤销。

# 2.4.2 操作要点

 支持经办用户经办后进行撤销;初审用户初审后进行撤销;终审后不支持手工撤 销

# 2.4.3 操作步骤

1、经办/审批用户登录 Ubank 客户端,进入商务支付>订单撤销,选中要撤销的记录,

选择撤销:

|                                     |                      | 企业银行                           | V10.4.0.19                          |                     |             | 帮助中心           | 在线客服           | 反馈建议   | 重新登录   | <u>ن</u> ب |
|-------------------------------------|----------------------|--------------------------------|-------------------------------------|---------------------|-------------|----------------|----------------|--------|--------|------------|
| 首页                                  | 功能申请                 | 企业APP                          | 账务查询                                | 支付结算(转则             | K)          | 代发代扣           | 银企死            | 寸账 - 弄 | 统管理    | 更多         |
| 前位置: 商务:                            | 支付 > 商务支付 > 订        | 「单撒消                           |                                     |                     |             |                |                |        |        |            |
| 〕以下是可攏                              | 散消的商务支付业务信息          | 1                              |                                     |                     |             |                |                |        |        |            |
| 期望日期                                | 付方帐号                 | Ļ                              | 商户名称                                | 金额                  | 经办日         | 业务参考号          | 订单号            | 订单支付号  | 业务类型   |            |
| 0200326-00                          | 深圳, 755916096210     | 105, 人民币                       | 测试商户名测试商户名1111                      | 100.00              | 20200326    | 20200326202441 | dingdanhao203  | 2      | 商务支付业务 |            |
| 200330-00                           | 深圳, 755916096210     | 105, 人民币                       | 测试商户名测试商户名1111                      | 10.00               | 20200330    | 20200330091249 | dingdanhao203  | 2      | 商务支付业务 |            |
| 200330-00                           | 深圳, 755916096210     | 105,人民币                        | 测试商户名测试商户名1111                      | 10.00               | 20200330    | 20200330091441 | dingdanhao203  | 2      | 商务支付业务 |            |
| 200401-00                           | 深圳, 755916096210     | 105, 人民币                       | Pace核心企业                            | 10.01               | 20200401    | 20200401083534 | 80000083400    |        | 商务支付业务 |            |
| 200401-00                           | 深圳, 755916096210     | 105, 人民市                       | 网关支付测试商户Test_Mohnt                  | 100.00              | 20200401    | 20200401123256 | UEOrderTest0   | 1      | 商务支付业务 |            |
| 200403-00                           | 深圳, 755916096210     | 105, 人民市                       | 网天支付测试商户Test_Mohnt                  | 100.00              | 20200403    | 20200403090841 | UEOrderTest0   | 1      | 商务支付业务 |            |
| 200407-00                           | 梁圳, 755916096210     | 105, 人民市                       | 测试商户名测试商户名1111                      | 100.00              | 20200407    | 20200407143526 | dingdanhao200  | 2      | 前务支付业务 |            |
| 200407-00                           | 深圳, 755916096210     | 105, 人氏而                       | 网天文竹测试商户Lps测试用                      | 100.00              | 20200407    | 20200407151921 | UPUrderTestU   |        | 同分支付业分 |            |
| 200407-00                           | 深圳, 755916096210     | 105, 八氏田                       | 网大文11期118月1ps期11用<br>源計幕内な源計幕内な1111 | 100.00              | 20200407    | 20200407153811 | UrurderlestU.  | 1<br>o | 同分支付出分 |            |
| 200401-00                           | 3KUU 100910090210    | 105, 7, 76(1)                  | 则试圈户看则试圈户者1111                      | 100.00              | 20200407    | 20200407160927 | di ngdannao200 | £      | 阿方又内亚方 |            |
|                                     |                      |                                | 确认                                  |                     |             |                | ×              |        |        |            |
|                                     |                      |                                | ? 您是否                               | 确定撤消该笔商9<br>确定      | 务支付业务?      |                |                |        |        |            |
| 物 10甘中                              | 1(人民活)-10第一730 0     | H=                             |                                     | 如有疑问i               | 青联系客服       |                |                |        |        | 1 CH       |
| Eggi 10兵中<br>(务明细 小)                | 冬流程 订单信息             | 176                            |                                     |                     |             |                |                |        |        | ·          |
| 上务类型:                               | 商务支付业务               |                                | 支付方式:                               | 单笔商务                | 支付          |                |                |        |        |            |
| 方帐户名:                               | 在案小丸子                |                                | 付方帐号:                               | 深圳, 75              | 59160962101 | 05, 人民币        |                |        |        |            |
| 付方公司名: 在案小丸子<br>付方开户行: 按商银行李训公行峧口支行 |                      |                                | 付方开户                                | ₩: 广东省深             | 圳市          |                |                |        |        |            |
|                                     | 派书中收款主人的             | -                              | いたか 日、                              | coocooco            |             | PI             |                |        |        |            |
| (方味戸名)<br>(方开户行:<br>(方大额行号          | 测试用收款方44<br>测试用收款方开户 | 测LILHW系力名称<br>测试用收款方开户行支付系统行名称 |                                     |                     | 00000000, / |                |                |        |        |            |
| : 额:                                | 100.00               |                                | 币种                                  | 人民币                 |             |                |                |        |        |            |
| 1望日期:<br>1城标志:                      | 2020年04月07日0<br>同城   | 084                            | 业务参考<br>业务种类:                       | 号: 20200407<br>普通汇兑 | 160927      |                |                |        |        |            |

|                             |                       | 企业银行            | V10.4.0.19               |                                                                | 報助中心在               | 浅客服 5                                                | 5惯建议     | 重新登录           | é >           |
|-----------------------------|-----------------------|-----------------|--------------------------|----------------------------------------------------------------|---------------------|------------------------------------------------------|----------|----------------|---------------|
| 首页                          | 功能申请                  | 企业APP           | 账务查询                     | 支付结算(转账)                                                       | 代发代扣                | 银企对账                                                 |          | 系统管理           | 更多            |
| 当前位置: 商务支                   | 付 > 商务支付 >            | 订单查询            |                          |                                                                |                     |                                                      |          |                |               |
| 🧟 请在此输入查                    | 间条件                   |                 |                          |                                                                |                     |                                                      |          |                |               |
| 日期: 20200407                | 12 20200407           | 日期类型:           | 按经办日查询 > 商户名称:           | 全部                                                             | → 支付方式: 全           | ≧# ~                                                 | 2 查谁     | ](Q)           |               |
| 📔 以下是查询到                    | 的商务支付业务信              | 息               |                          | 提示: Ctrl/Shift加                                                | <b>1</b> 鼠标点击选择多笔记录 |                                                      |          |                |               |
| 支付方式                        | 商户号                   | 期望日期            | 付方帐号                     | 商户名称                                                           | 金额                  | 状态/结果                                                | 经办日      | 业务参考号          | 订单号           |
| 单笔商务支付                      | ₩1712                 | 20200407-00     | 深圳, 755916096210105, 人民币 | 测试商户名测试商户名11                                                   | 11 100.00           | D 等待审批                                               | 20200407 | 20200407143526 | dingdanhao202 |
| 单笔商务支付                      | WGMrchntNo            | 20200407-00     | 深圳, 755916096210105, 人民币 | 网关支付测试商户lps测j                                                  | 式用 100.00           | D 等待审批                                               | 20200407 | 20200407151921 | UPOrderTest01 |
| 单笔商务支付                      | WGMrchntNo            | 20200407-00     | 深圳, 755916096210105, 人民币 | 网关支付测试商户1ps测i                                                  | t用 100.00           | D 待回执                                                | 20200407 | 20200407153455 | UPOrderTest01 |
| 半尾筒分支行                      | WGMrchntNo            | 20200407-00     | ※明, 755916096210105, 人民市 | 阿天文行測は商戸4ps測は<br>「「「「「「」」<br>「「」」<br>「「」」<br>「」」<br>「」」<br>「」」 | d,用 100.00          | 」 寺符申批                                               | 20200407 | 20200407153811 | UPUrderTestU1 |
| 单笔简为文内                      | 55555W(30rc           | 20200407-00     | 李圳 755916096210105 人民币   | 加以间广有观以间广有4                                                    | 100.00              | 」 1101 加加<br>D 1151 1151 1151 1151 1151 1151 1151 11 | 20200407 | 20200407160927 | 1POrderTest01 |
| 单望裔务支付                      | WGMr chntNo           | 20200407-00     | 深圳, 755916096210105, 人民币 | 测试商户名测试商户名16                                                   | 50 100.0            | 0 成功                                                 | 20200407 | 20200407165310 | dingdanhao202 |
| 单笔商务支付                      | ₩1712                 | 20200407-00     | 深圳, 755916096210105, 人民币 | 测试商户名测试商户名11                                                   | 11 100.0            | D 待回执                                                | 20200407 | 20200407160553 | dingdanhao202 |
| 单笔商务支付                      | 55555WGMr c           | 20200407-00     | 深圳, 755916096210105, 人民币 | 网关支付测试商户否决                                                     | 100.00              | D 撤销                                                 | 20200407 | 20200407162400 | VPOrderTest01 |
| 4                           |                       |                 |                          |                                                                |                     |                                                      |          |                |               |
| 、<br>1)中甘o · 秋空白            | 民市).9袋 900 0          | 0=              | 送山笠粉·1 甘山()              | 民市):1袋 100 00元                                                 |                     |                                                      |          |                | 8 A 14 (1)    |
| 小冬明細 いる                     | 法程 订单信自               | 0/6             | 27-Ext. · ATV            | (FGII).13E 100.0096                                            |                     |                                                      |          |                | 自主地心          |
| 业务类型:                       | 商务支付业务                |                 |                          | 单笔商务支付                                                         |                     |                                                      |          |                | ^             |
| 付方帐户名:<br>付方公司名:            | 在案小丸子<br>在案小丸子        |                 | 付方帐号:                    | 105, 人民币                                                       |                     |                                                      |          |                |               |
| 付方开户行:                      | 招商银行深圳历               | 行蛇口支行           | 付方开户地                    | 1: 广东省深圳市                                                      |                     |                                                      |          |                |               |
| 收方帐户名:<br>收方开户行:<br>收方大额行号: | 测试用收款方名<br>测试用收款方开    | 3称<br>F户行支付系统行: | 收方帐号:<br>名称 收方开户地        | 62888888888888888888888888888888888888                         | 人民币                 |                                                      |          |                | - 1           |
| 金额:<br>期望日期:                | 100.00<br>2020年04月07日 | 30083           | 币种:<br>业务参考号             | 人民币<br>: 20200407160927                                        |                     |                                                      |          |                | ~             |
|                             |                       |                 |                          |                                                                |                     |                                                      |          | □ ie           |               |

UBank用户名: 蜡笔小新01(管理员) 企业编号: P 上次登录时间: 2020-04-07 16:53:09 00:01:03 0.0KB 网银系统时间: 2020-04-07 17:01:4

2.4.4 业务规则

1、手工撤销成功后发送失败状态通知,通知银联;